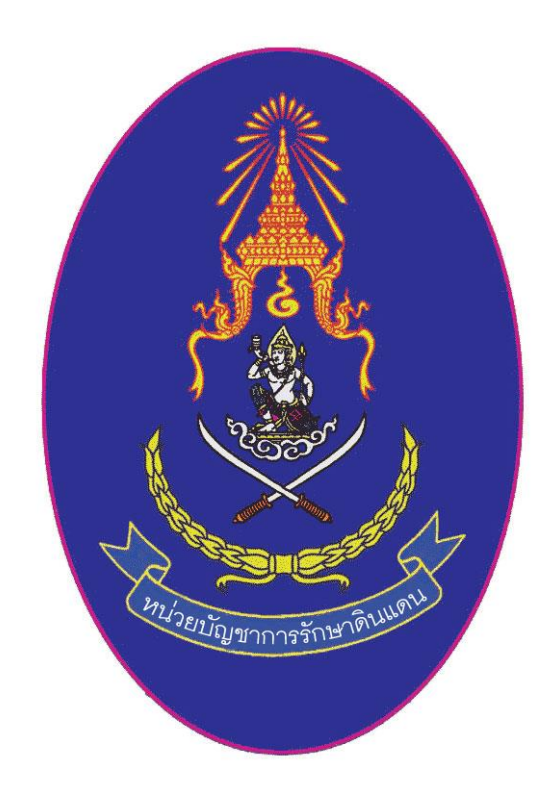

# คู่มือการบันทึกข้อมูลในการรับสมัครและรายงานตัว นศท. ในส่วนงานของสถานศึกษา

กองเทคโนโลยีสารสนเทศ หน่วยบัญชาการรักษาดินแดน โทร 02-2264427 โทร.ทบ. 92058

# รายการปรับปรุง

| ลำดับ | เวอร์ชั่น | รายการที่ปรับปรุง                                        | ปรับปรุงเมื่อ |
|-------|-----------|----------------------------------------------------------|---------------|
| 1     | V 1.0.1   | ต้นฉบับ                                                  | 24 เม.ย. 2551 |
| 2     | V 2.0     | ้ปรับปรุงใหม่ ทั้งหมด                                    | 12 ก.ย. 2557  |
| 3     | V 2.0.1   | ปรับปรุงแก้ไข การนำเข้าข้อมูลจากกรมการปกครอง             | 29 ก.ย. 2559  |
| 4     | V 2.0.2   | ปรับปรุงหน้า 1 – 17 การนำเข้าข้อมูลจากกรมการปกครองโดยใช้ |               |
|       |           | สิทธ์ของตนเอง                                            | 1 พ.ค. 2562   |
|       |           |                                                          |               |

\_\_\_\_\_

# สารบัญ

| 1. เข้าสู่ระบบ                                                                                        | 1        |
|----------------------------------------------------------------------------------------------------|----------|
| 2. ชั้นตอนการลงทะเบียน                                                                                | 2        |
| <ol> <li>การเข้าทำงานในครั้งแรก ให้ติดตั้งระบบการใช้บัตรประจำตัวประชาชนก่อน ให้ดำเนินการผ่</li> </ol> | จังนี้ 5 |
| <ol> <li>การเข้าใช้งานระบบงานทะเบียนพลนักศึกษาวิชาทหาร</li> </ol>                                     | 10       |
| 5. เมนูการใช้งานหน้าแรก                                                                               | 13       |
| <ol> <li>การรับสมัครเด็กใหม่ที่มีความประสงค์จะเข้าสมัครเป็น นศท.</li> </ol>                           | 13       |
| 7. การรายงานตัว นศท.                                                                                  | 15       |
| - เลื่อนชั้น                                                                                          | 15       |
| - ซ้ำขั้น                                                                                             | 17       |
| - รอรับสิทธิ์                                                                                         | 18       |
| - โอนย้าย                                                                                             | 21       |
| 8. เมนูหลัก นศท. (ประวัติ นศท.)                                                                       | 28       |
| 9. เมนูตรวจสอบการโอนย้าย นศท.                                                                         | 28       |
| 10. การจัดพิมพ์บัญชี                                                                                  | 29       |
| 11. ขั้นตอนการขออนุญาตตรวจสอบบุคคลผ่านระบบ IKNO                                                       | 39       |

### การเข้าสู่ระบบงานทะเบียนพล นศท.

เข้าที่ WEB ของ นรด. http://www.tdc.mi.th

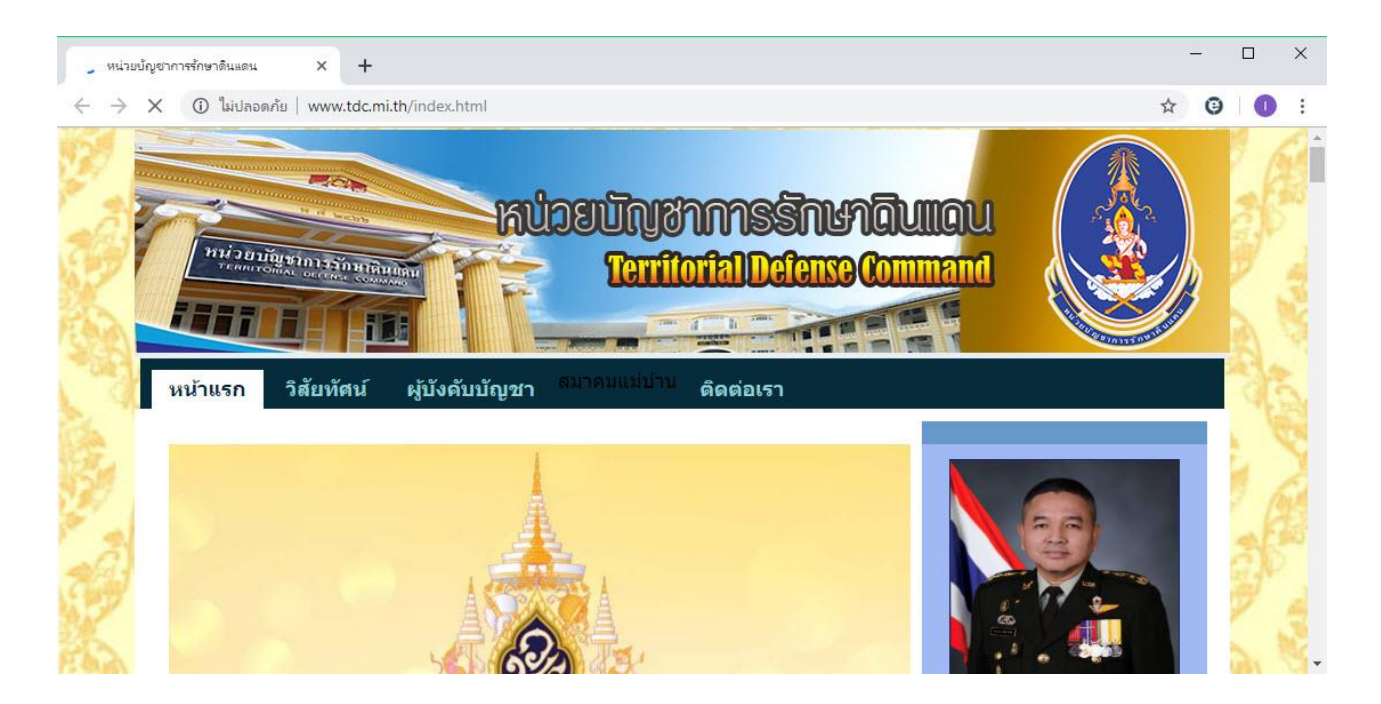

เข้า Server ที่เป็นของส่วนงานสถานศึกษา ที่มีให้เลือกเป็นรูปสี่เขียว ซึ่งจะวสามารถทำงานได้ ส่วนที่เป็น สีแดง ให้รอ ให้เป็นสีเขียว ถึงจะใช้การได้ ตามภาพ

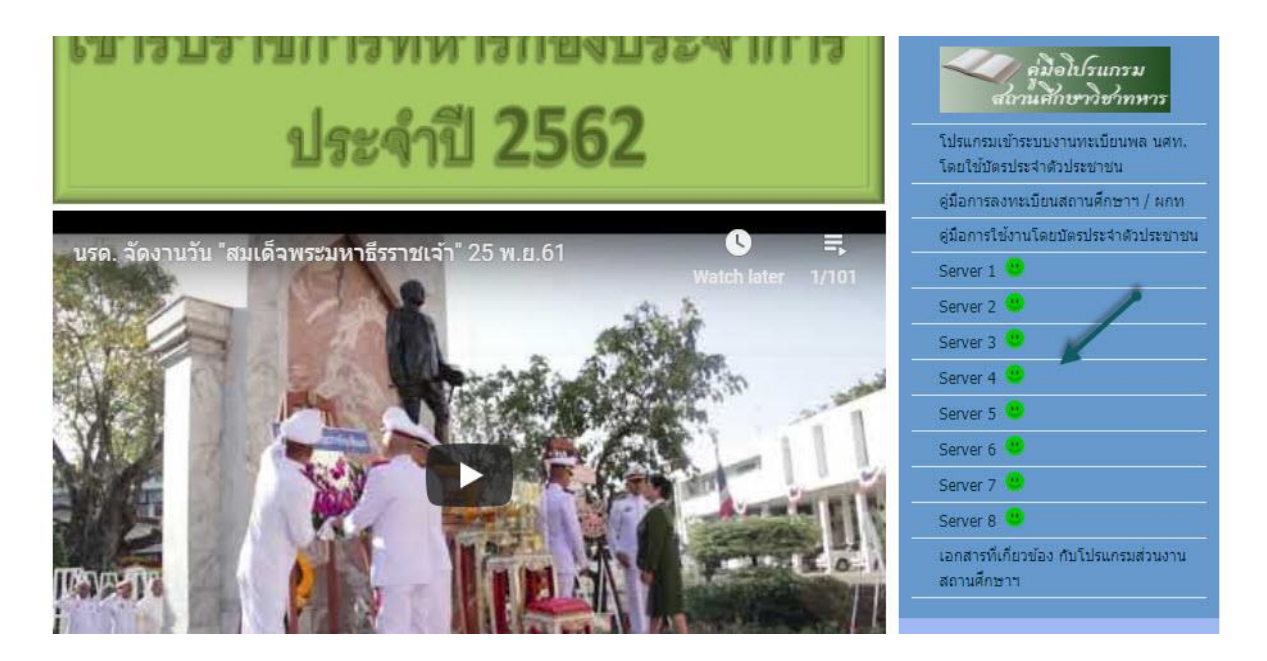

### จะเป็นการเข้าสู่หน้าระบบที่จะเข้าใช้งานตามรูปภาพ

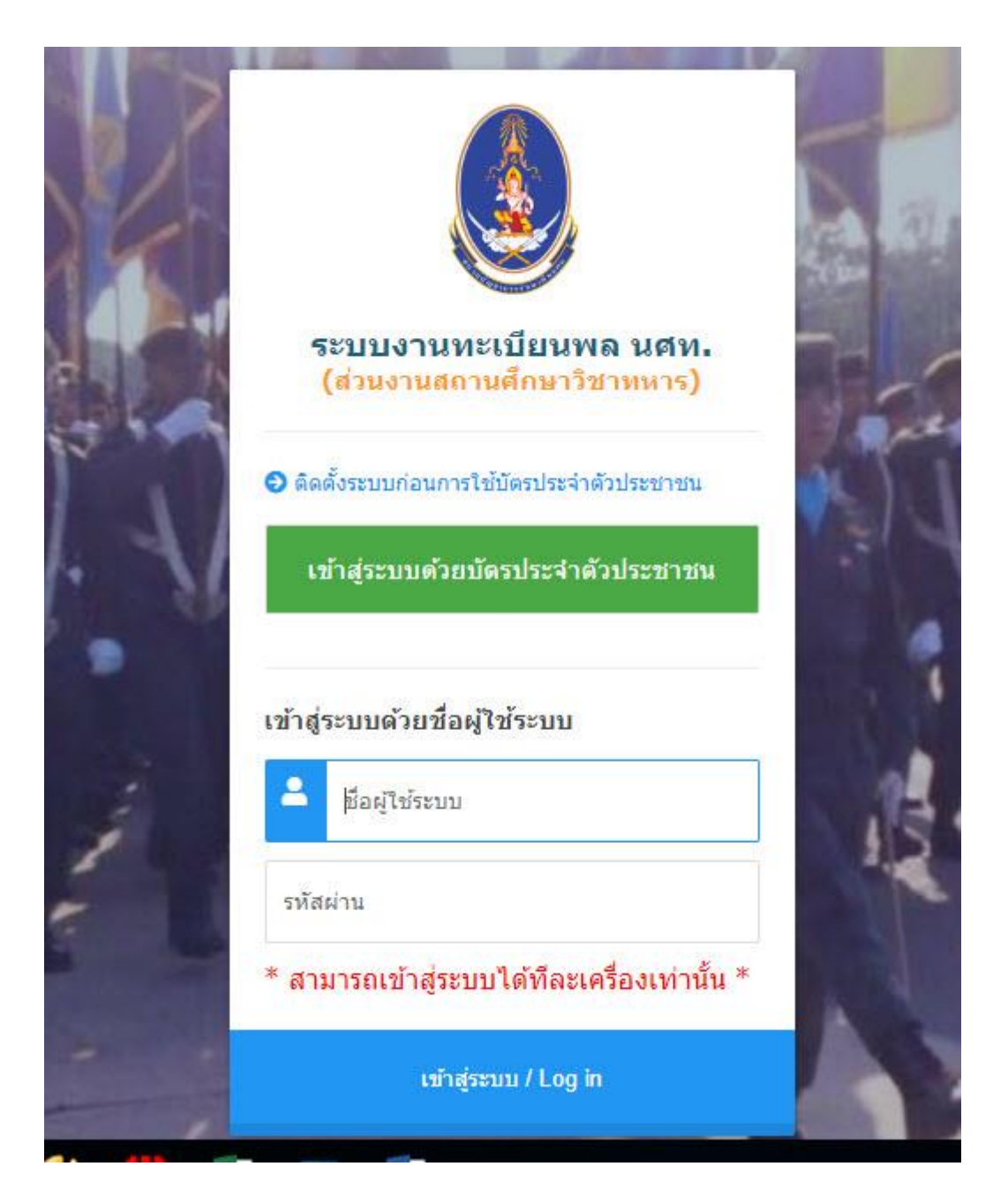

ขั้นตอนการลงทะเบียน

- 1.ถ้าได้ลงทะเบียนไว้แล้วให้ข้ามขั้นตอนนี้ไป
- 2.ถ้ายังไม่ได้ลงทะเบียน ให้ดำเนินการลงทะเบียนก่อน ให้ดำเนินการดังนี้
- 2.1 ให้เข้าไปลงทะเบียน โดย User ให้ใส่รหัสสถานศึกษา หมายเลข 1 และ password ให้ใส่ 123 หมายเลข 2 ทำการลอกอินเข้าระบบ หมายเลข 3 ตามรูป

รุ่นที่ 2.0.2

| ระบบงานทะเบียนพล นศท.<br>(ส่วนงานสถานศึกษาวิชาทหาร) | The            |
|-----------------------------------------------------|----------------|
|                                                     | *JUN           |
| เข้าสู่ระบบด้วยบัตรประจำตัวประชาชน                  |                |
| เข้าสู่ระบบด้วยชื่อผู้ใช้ระบบ 🦯 1.Use               | er ใส่รทัสสถาน |
| 011331005<br>2.Password ใส่ 123                     | 通い             |
| * สามารถเข้าสู่ระบบได้ทีละเครื่องเท่านั้น *         | 3.ເຈົ້າສູ່ຮະນນ |
| เข้าสู่ระบบ / Log in                                | 13             |

\_\_\_\_\_

2.2 .ใส่เลขประชาชน 13 หลัก หมายเลข 1 และกดเพิ่มรายชื่อหมายเลข 2 ตามภาพ

| แจ้งขอปรับปรุงข้อมูลข้างต้น :                                      |                                            |                                   | 1 |
|--------------------------------------------------------------------|--------------------------------------------|-----------------------------------|---|
|                                                                    | บันทึก                                     | 1                                 |   |
| รายช่อ ผกท.พ., ผกท. และเจาหน<br>🖉 เพิ่มรายชื่อ : กรุณาใส่ เลขประจำ | าท<br>ดัวประชาชน: <i>(เฉพาะเลขอารบิก</i> ) | เพิ่มรายชื่อ                      |   |
| 1. รายชื่อ ผกท.พ. และ ผกท. ( #<br>1.1 ผกท.พ.                       | นการฝึกอบรมหลักสูตรฯ และได้รับการแต่งตั้ง  | เป็น ผกท.พ. / ผกท. เรียบร้อยแล้ว) |   |

2.3 ให้ดำเนินการกรอกข้อมูลทั้งหมด หมายเลข 1 และ ทำการบันทึก หมายเลข 2 และ กดปุ่ม กลับ หมายเลข 3 ให้ไปหน้าเดิม ก็จะเป็นการลงทะเบียนสำเร็จ และให้ออกจากระบบ ตามรูปภาพ

|                                                                                                    |                                     | ชื่อสถานศึกษาวิชาทหาร : มหาวิทยาลัยรามคำแหง                                                                                                    |
|----------------------------------------------------------------------------------------------------|-------------------------------------|----------------------------------------------------------------------------------------------------|
| ข้อมูลบุคคล                                                                                                    |                                     | 1                                                                                                    |
| เลขประจำด้วประชาชน :                                                                                               | 1234578965423                       |                                                                                                    |
| คำนำหน้าชื่อ *:                                                                                                    | ชื่อ *:                             | นามสกุล *:                                                                                                    |
| ที่อยู่ปัจจุบัน :                                                                                                  |                                     |                                                                                                    |
| วัน เดือน ปี เกิด :                                                                                                | 🔲 หมู่โลหิต : - เลือก - 🔻           | ศาสนา : ∣- เลือก - ▼                                                                                                    |
| น้ำหนัก :                                                                                                    | กก. ส่วนสูง: ช่ม.                   |                                                                                                    |
| เบอร์โทรศัพท์ :                                                                                                    | e-mail :                            |                                                                                                    |
| ผ่านการฝึกอบรมหลักสูตร ผกท.                                                                                        | .พ. / ตกท.                          |                                                                                                    |
| 2 หลักสูตร :                                                                                                    | - ยังไม่ได้ฝึกอบรม - ▼ รุ่นปี :     | พ.ศ. : จาก : เลือก 🔻                                                                                                    |
| ค่าสังแต่งตั้ง :                                                                                                   | ูกองทัพบก(เฉพาะ) ที่ สั่ง ถ         | แว้นที่:                                                                                                    |
| 7                                                                                                    | บันทึก กลับ                         |                                                                                                    |
|                                                                                                    |                                     |                                                                                                    |
| ะบบผลิตกำลังพ                                                                                                    | ถสำรอง ข้อมูลเ                      | สถานศึกษาวิชาทหาร / ผกท.                                                                                                    |
| ะบบผลิตกำลังพบ<br>หน้าแรก<br>ข้อมูลสถานศึกษาฯ<br>จัดพิมพ์บัญชี<br>เปลี่ยนรหัสผ่าน<br>ออกจากระบบ                    | ลสำรอง<br>1 / ผกท.<br>ออกจา         | สถานศึกษาวิชาทหาร / ผกท.<br>มูลสถานศึกษาวิชาทหาร<br>เกระบบ รถานศึกษาวิชาทหาร :<br>ชอยอสถานศึกษาวิชาทหาร :<br>รหัสสถานศึกษาวิชาทหาร :                                               |
| ะบบผลิตกำลังพบ<br>หน้าแรก<br>ข้อมูลสถานศึกษาฯ<br>จัดพิมพ์บัญชี<br>เปลี่ยนรหัสผ่าน<br>ออกจากระบบ                    | ลสำรอง<br>1 / ผกท.<br>ออกจา         | สถานศึกษาวิชาทหาร / ผกท.<br>มูลสถานศึกษาวิชาทหาร<br>เกระบบ สถานศึกษาวิชาทหาร :<br>ชอยอสถานศึกษาวิชาทหาร :<br>รหัสสถานศึกษาวิชาทหาร :<br>ที่ตั้ง :                                  |
| ะบบผลิตกำลังพ<br>หน้าแรก<br>ข้อมูลสถานศึกษา<br>จัดพิมพ์บัญชี<br>เปลี่ยนรหัสผ่าน<br>ออกจากระบบ<br>ปีการศึกร<br>2561 | ลสำรอง ข้อมูลส<br>1 / ผกท.<br>ออกจา | สถานศึกษาวิชาทหาร / ผกท.<br>มูลสถานศึกษาวิชาทหาร<br>เกระบบ เถานศึกษาวิชาทหาร :<br>ชอยอสถานศึกษาวิชาทหาร :<br>รหัสสถานศึกษาวิชาทหาร :<br>ที่ตั้ง :<br>แจ้งขอปรับปรุงข้อมูลข้างต้น : |

# <u>การเข้าใช้งานในครั้งแรก ต้องดำเนินการติดตั้งระบบการใช้บัตรประจำตัวประชาชนก่อนโดยให้</u> <u>ดำเนินการดังนี้</u>

- ให้ยกเลิกแอนตี้ไวรัสก่อนทำการติดตั้งระบบ (แต่ละรุ่นอาจจะปิดไม่เหมือนกัน ให้ปรึกษาผู้ที่มีความรู้ ด้านคอมพิวเตอร์หรือผู้ดูแลระบบ)
- 2. ให้ดำเนินการติดตั้งโปรแกรม ตามภาพ

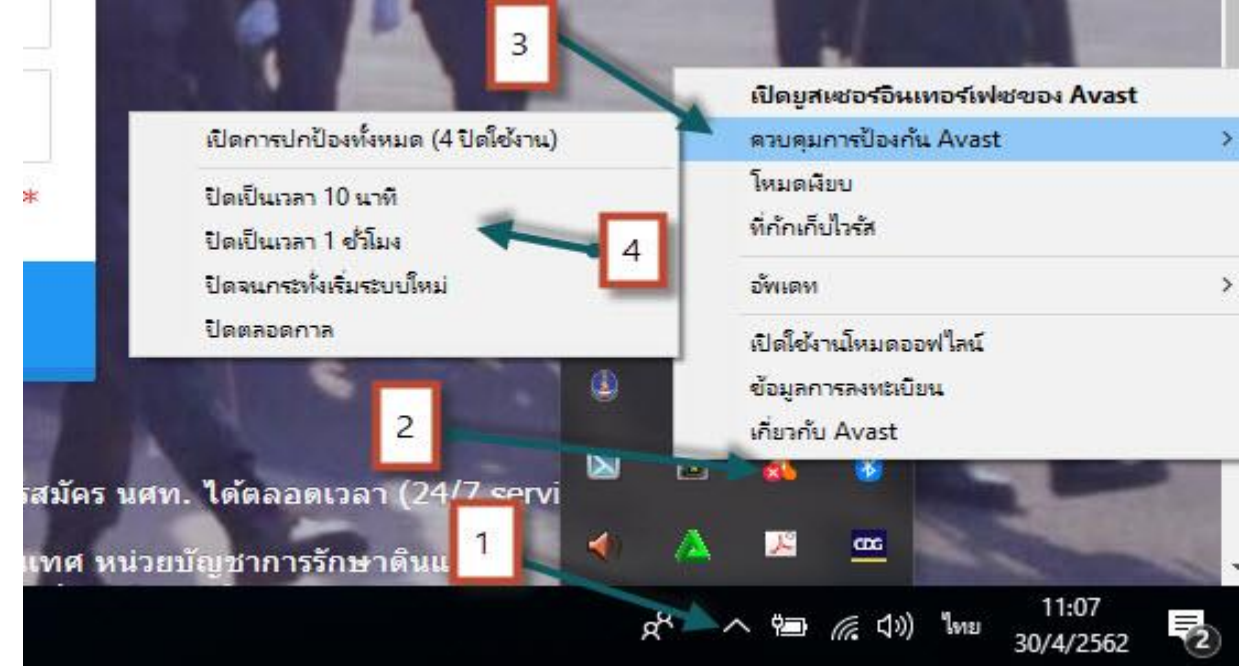

 ให้เลือกที่หมายเลข 1 เพื่อดูสถานนะของ แอนตี้ไวรัส แล้วคลิ๊กขวา ที่หมายเลข 2 เพื่อให้ปรากฏเมนู ขึ้นมา ให้เลือกที่หมายเลข 3 เพื่อเลือกเมนูย่อย เสร็จแล้วเลือกหมายเลข 4 เพื่อให้ปิดเป็นระยะตามเวลา (ซึ่ง อาจไม่ เหมือนกัน ขึ้นอยู่กับว่าเครื่องนั้นติดตั้งแอนตี้ไวรัสของบริษัทใด

2. ให้ดำเนินการติดตั้งโปรแกรม โดยคลิ๊กที่หมายเลข 1

| -           | ระบบงานทะเบียนพล นศท.<br>(ส่วนงานสถานศึกษาวิชาหห<br>1                                       |
|-------------|---------------------------------------------------------------------------------------------|
|             | ข้าสระบบด้วยบัตรประจำตัวประชาชน                                                             |
|             |                                                                                             |
| เข้าสู่     | ระบบด้วยชื่อผู้ใช้ระบบ                                                                      |
| เข้าสู่     | <b>ระบบด้วยชื่อผู้ใช้ระบบ</b><br>ชื่อผู้ใช้ระบบ                                             |
| เข้าสู่<br> | <b>ระบบด้วยชื่อผู้ใช้ระบบ</b><br>ชื่อผู้ใช้ระบบ<br>ผ่าน                                     |
| เข้าสู่<br> | ระบบด้วยชื่อผู้ใช้ระบบ<br>ชื่อผู้ใช้ระบบ<br>ผ่าน<br>มารถเข้าสู่ระบบได้ทีละเครื่องเท่านั้น * |

#### รุ่นที่ 2.0.2

6

ระบบจะทำการดาวโหลดโปรแกรม ไปไว้ที่ Downloads หมายเลข 1 ให้ทำการเข้าไปเพื่อเปิดโฟลเดอร์ที่หมายเลข 2 เพื่อดำเนินการติดตั้งโปรแกรม ตามภาพ

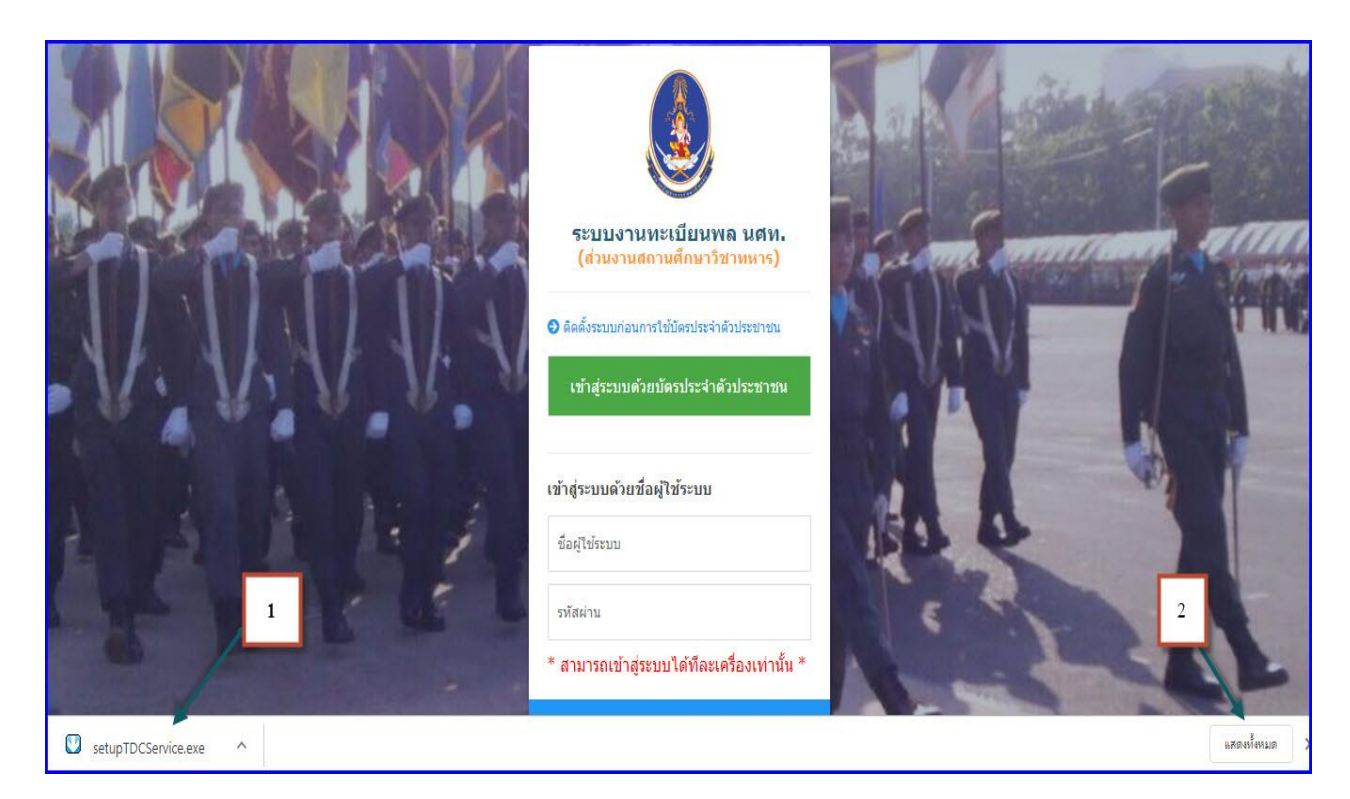

3. โปรแกรมที่ได้มาโหลด จะอยู่ที่ Downloads

4. ให้ดำเนินการติดตั้งโปรแกรม โดยไปที่ Downloads แล้วทำการคลิ๊กขวาที่โปรแกรมชื่อ setupTDCService หมายเลข 1 และเลือก Run As Administratorที่หมายเลข 2

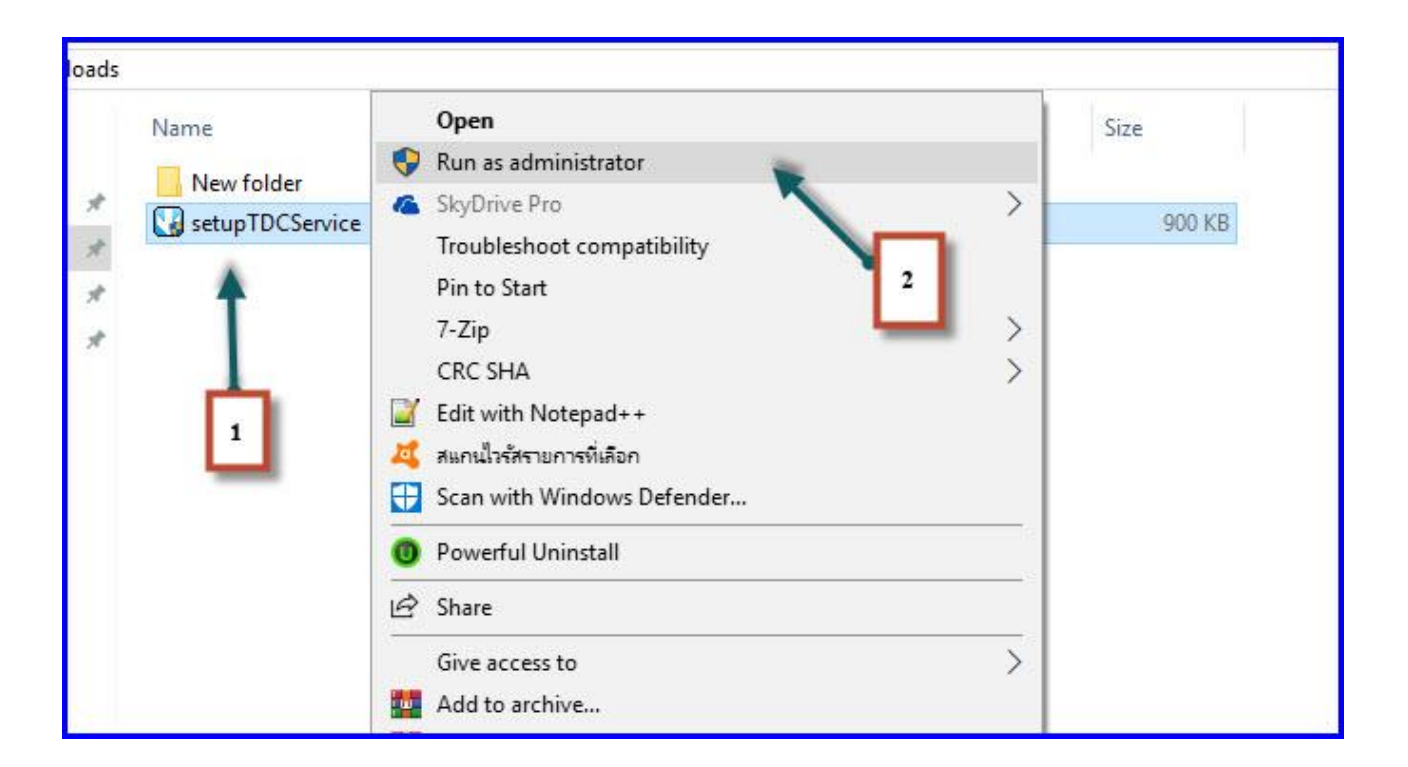

จากนั้นระบบจะถามก่อนการติดตั้ง ให้ตอบ Yes ตามภาพ

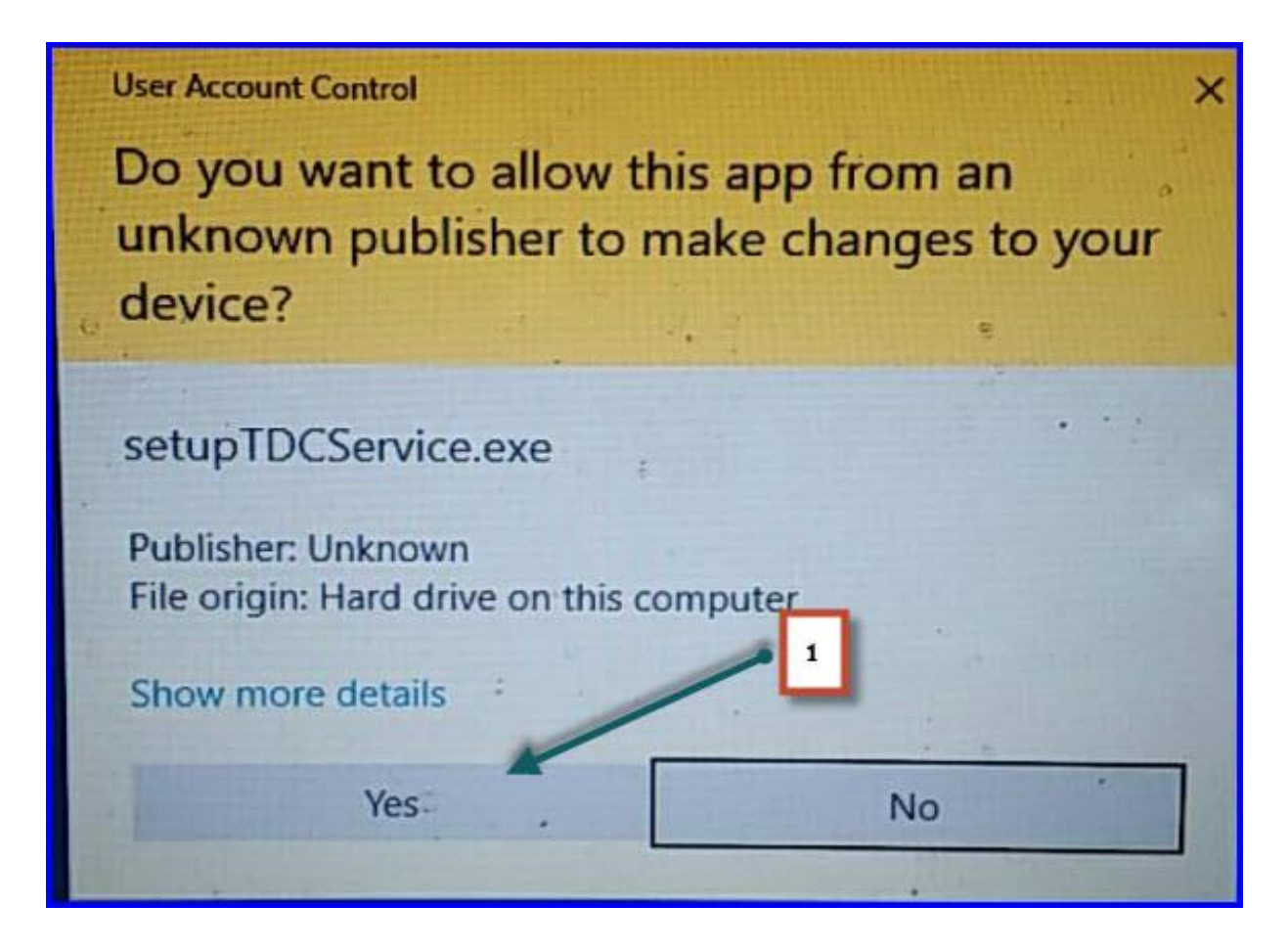

### โปรแกรมจะเข้าสู่การติดตั้ง ให้คลิ๊ก ต่อไป ตามภาพ

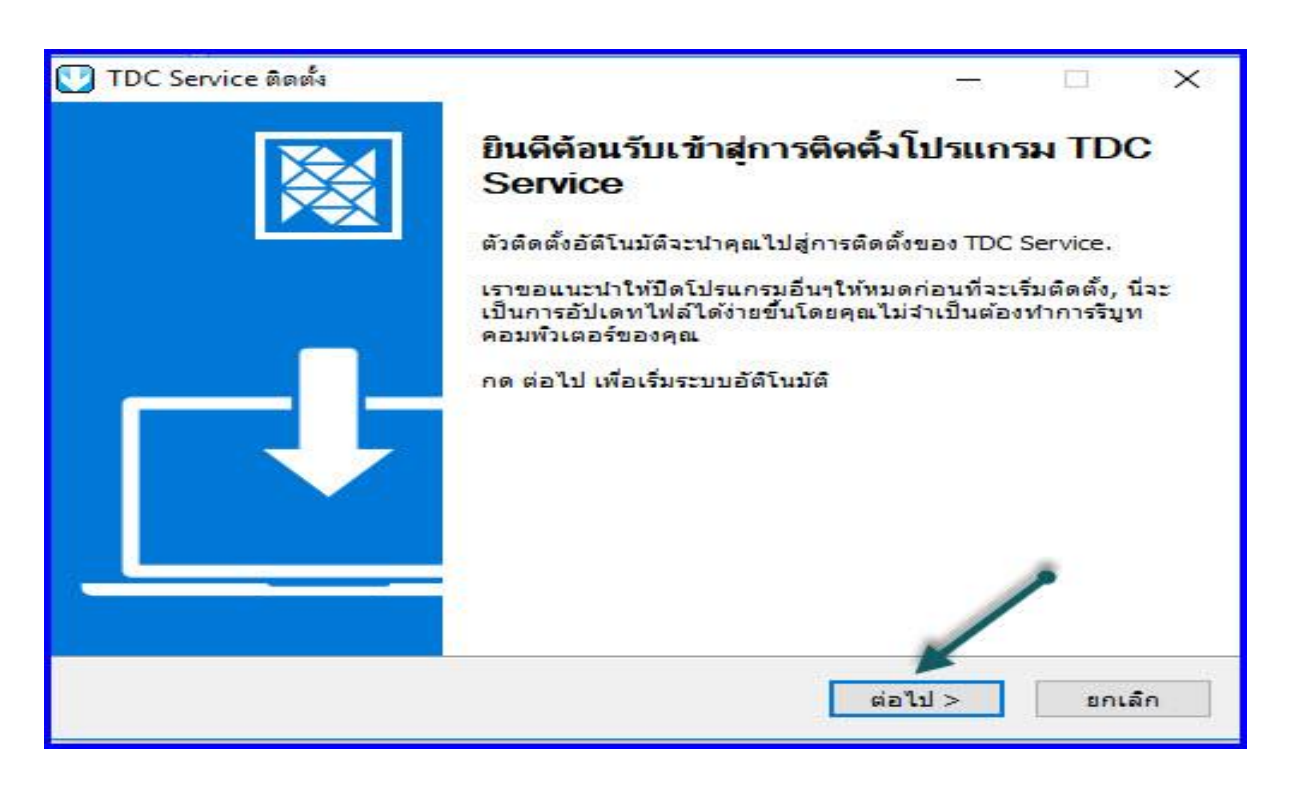

ทำการติดตั้งโปรแกรมอ่านบัตรประชาชน ให้คลิ๊กที่ติดตั้ง ตามภาพ

| <b>เลือกส่วนประกอบ</b><br>เลือกสิ่งที่คุณต้องการใช้งานจาก |                                        |                                                                              |
|-----------------------------------------------------------|----------------------------------------|------------------------------------------------------------------------------|
| เลื่อกสิ่งที่คุณต้องการติดตั้งแล:                         | ไม่เลือกสิ่งที่คุณไม่ต้องการติดตั้ง กด | ติดตั้ง เพื่อทำการติดตั้ง                                                    |
| เลือกสิ่งที่ค <mark>ุณต้องการติดตั้ง:</mark>              | 🔽 ไฟล์สิทธิอ่านบัตร ปชช. ปี (          | <b>รายละเอียด</b><br>ขยับเมาส์ของคุณเหนือ<br>ส่วนประกอบเพื่อดูราย<br>ละเอียด |
| ต้องการพื้นที่: 1.9 MB                                    | < >                                    | /                                                                            |
|                                                           |                                        |                                                                              |

\_\_\_\_\_

โปรแกรมจะทำการติดตั้งอัตโนมัติ และจะแจ้งว่าติดตั้งเสร็จสิ้น หมายเลข 1 และให้คลิ๊ก ต่อไปหมายเลข 2 ตามภาพ

| TDC Service ติดตั้ง<br>การติดตั้งเสร็จสัน<br>การติดตั้งเสร็จสมบูรณ์ 1 | ×              |
|-----------------------------------------------------------------------|----------------|
| เสร็จสิ้นแล้ว                                                         |                |
| รายละเอียด                                                            |                |
|                                                                       | _              |
|                                                                       | 2              |
| Nullsoft Install System v3.03                                         | ต่อไป > ยกเล็ก |

# ระบบจะทำการติดตั้งเสร็จเรียบร้อยให้คลิ๊ก เสร็จสิ้น ตามภาพ

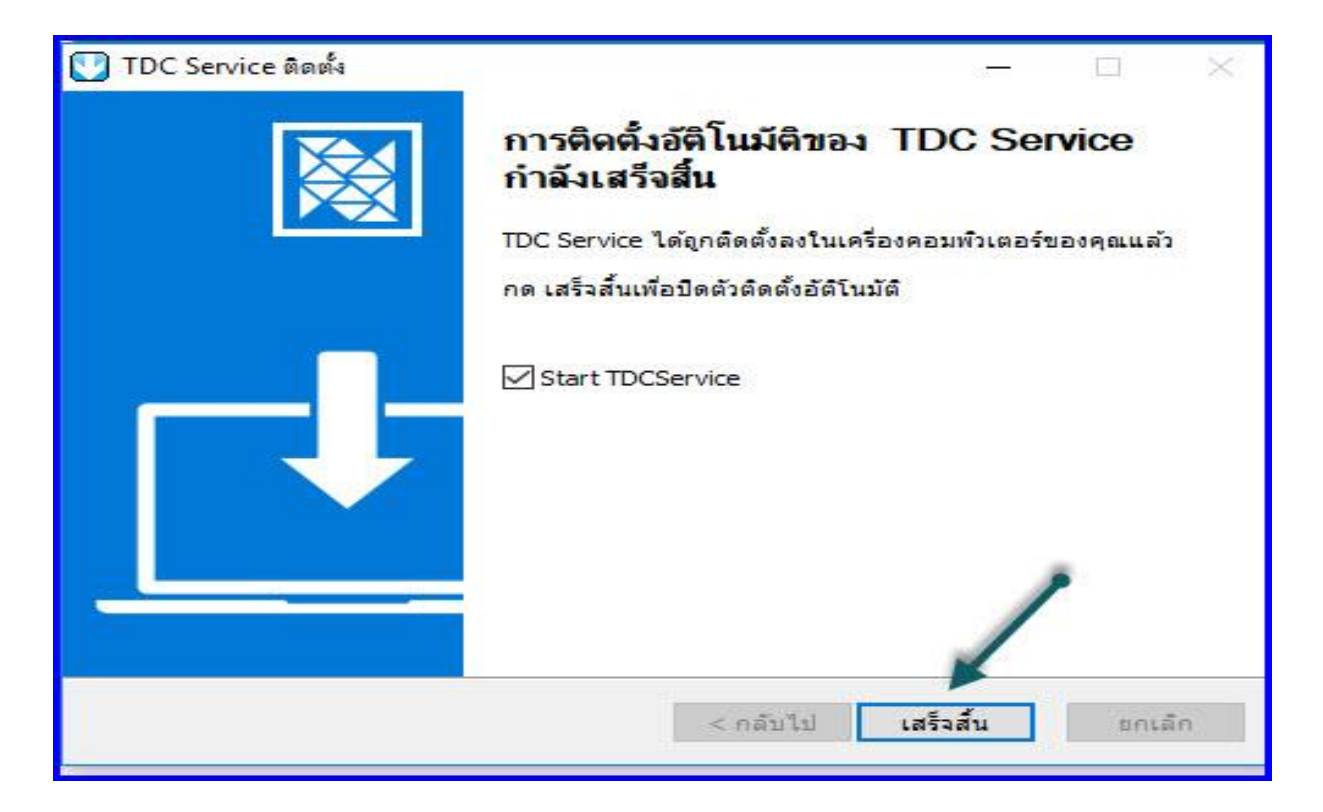

### <u>การเข้าใช้งานระบบงานทะเบียนพลนักศึกษาวิชาทหาร เพื่อ รับสมัครและรายงานตัวให้กับ นศท. ได้</u> แบ่งไว้เป็น 2 ขั้นตอน ดังนี้

- ถ้า Login ด้วยเลขประชาชน จะสามารถรายงานตัวให้กับ นศท.ได้ อย่างเดียว ไม่สามารถทำเมนูรับสมัครเด็ก ได้ เพราะต้องใช้บัตรประชาชนเพื่อดึงสิทธิจากกรมการปกครอง
- รับสมัครเด็กที่มีความประสงค์จะสมัครเข้าเป็น นศท. ต้องเสียบเครื่องอ่านบัตร และ มี Pin 2 จึงสามารถใช้ งานได้

ขั้นตอนการเข้าใช้งาน ทะเบียนพลนักศึกษาวิชาทหาร

1.ให้เสียบเครื่องอ่านบัตร ที่คอมพิวเตอร์ และเสียบบัตรประชาชน ตามภาพ

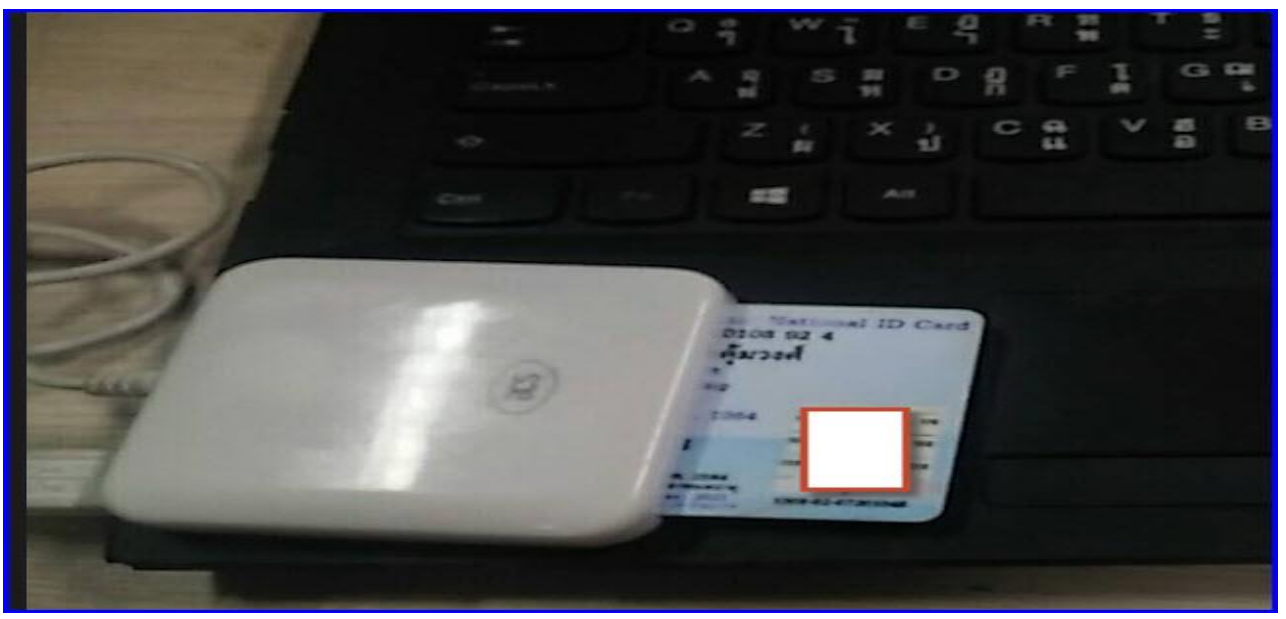

-

2. การ Login ถ้า Login ด้วยบัตรประชาชน สามารถเข้า หน้าสถานศึกษาได้เลย ตามภาพหมายเลข 1 โดยใส่ Pin 2 ที่โปรแกรมถามหา ไม่ต้องใส่ Password ถ้า Login ด้วยเลขประชาชน 13 หลัก จะต้องใส่ password ที่ตั้งไว้ ตามภาพ

| ระบบงานทะเบียนพล นศท.<br>(ส่วนงานสถานศึกษาวิชาทหาร) | Sama . |
|-----------------------------------------------------|--------|
| 🗢 ดิดดั้งระบบก่อนการใช้บัตรประจำตัวประชาชน          |        |
| เข้าสู่ระบบด้วยบัตรประจำตัวประชาชน                  |        |
| เข้าสู่ระบบด้วยชื่อผู้ใช้ระบบ                       | 2      |
| ชื่อผู้ใช้ระบบ                                      |        |
| รทัสผ่าน                                            |        |
| * สามารถเข้าสู่ระบบได้ทีละเครื่องเท่านั้น *         |        |

การ Login ด้วยบัตรประชาชน คลิ๊กที่หมายเลข 1 และ ใส่รหัส PIN ที่ขอมาจากกรมการปกครอง (ที่เขต/อำเภอ) หมายเลข 2 และคลิ๊ก ตกลง หมายเลข 3 ก็จะเข้าสูระบบได้เลข ตามภาพ

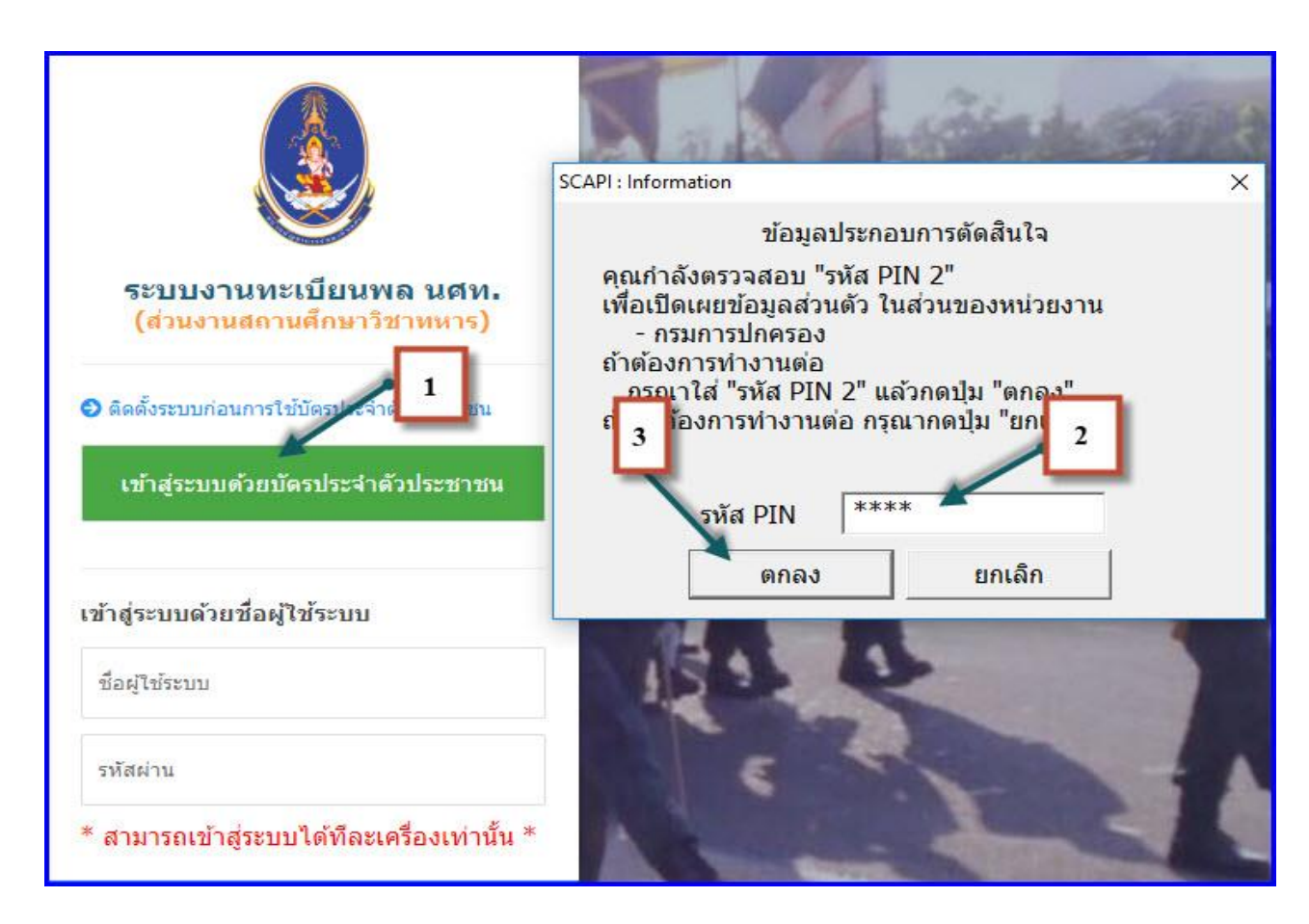

การ Login ด้วยเลขประชาชน 13 หลัก ให้ใส่เลขประชาชน 13 หลัก ที่ เข้าสู่ระบบด้วยชื่อผู้ใช้ หมายเลข 1 และใส่ Password หมายเลข 2 ตามภาพ ก็จะเข้าสูระบบได้

| ระบบงานทะเบียนพล นศท.                                                          |
|--------------------------------------------------------------------------------|
| (ส่วนงานสถานศึกษาวิชาทหาร)                                                     |
| ๑๑๑๑๎ังระบบก่อนการใช้บัตรประจำตัวประชาชน<br>เข้าสู่ระบบด้วยบัตรประจำตัวประชาชน |
| 1<br>เข้าสู่ระบบด้วยชื่อผู้ใช้ระบบ                                             |
| 1234567890123                                                                  |
| 123<br>* สามารถเข้าสู่ระบบได้ทีละเครื่องเท่านั้น *                             |

---

| wisevigina<br>Territorial De   | กรรักษาดิบแด<br>fense Comman | NU<br>d                          | - C                |                        |                                      |
|--------------------------------|------------------------------|----------------------------------|--------------------|------------------------|--------------------------------------|
| Build 9. Update: 11 มิ.ย. 2559 |                              |                                  |                    | วัน                    | อังคารที่ 30 เดือนเมษายน 2562 15:57: |
| ระบบผลิตกำลังพลสำรอง           |                              |                                  |                    |                        |                                      |
| > หน้าแรก                      |                              | -                                | _                  |                        |                                      |
| > ข้อมูลสถานศึกษาฯ / ผกท.      |                              |                                  |                    |                        |                                      |
| > รับสมัคร นศท.                |                              |                                  |                    |                        |                                      |
| > รับรายงานตัว/โอนย้าย นศท.    |                              |                                  |                    |                        |                                      |
| > ข้อมูลหลัก นศท.              |                              |                                  |                    |                        |                                      |
| > โอนย้ายสถานศึกษาฯ            |                              | กำหน                             | ดวันและสถานที่ รับ | สมัคร / รายงานตัว      |                                      |
| > ข้อมูลผลัดฝึก                |                              |                                  | ประจำปีการศึกษ     | in : 2561              |                                      |
| > ขอรอรับสึทธิ                 | <u>ประเภท</u>                | วัน / เดือน / ปี                 | ภาค                | สถานที่                | หมายเหตุ                             |
| > ขอยกเว้นการตรวจเลือกฯ        |                              |                                  |                    |                        |                                      |
| > จัดพิมพ์บัญชี                |                              |                                  |                    |                        |                                      |
| > เปลี่ยนรหัสผ่าน              |                              | <mark>ท</mark> ี่อยู่ของโรงเรียน | : 282 แขวงหัวหม    | าก เขตบางกะปี กทม. 102 | 40                                   |
| > ออกจากระบบ                   |                              |                                  |                    |                        |                                      |
| ปีการศึกษา                     |                              |                                  |                    |                        |                                      |

### <u>เมนูการใช้งาน</u>

### 1. เมนู หน้าแรก

หมายเลข 1 เป็นการรายงานยอด การเข้ารับสมัครของเด็กใหม่ และยอด นศท. ที่ผ่านการสอบเลื่อนชั้นปี หมายเลข 2 เป็นการกำหนดวันและสถานที่ในการรับสมัครและรายงานตัว นศท.

| Misuta<br>Army Re                     | inmssin<br>serre Cor | รากิบแ<br>mman        | เกน<br>๔                |                  | 73       | 1                          |                        |                         |                       |             |          | 7.1                    |         |
|---------------------------------------|----------------------|-----------------------|-------------------------|------------------|----------|----------------------------|------------------------|-------------------------|-----------------------|-------------|----------|------------------------|---------|
| Build 8. Update: 3 ເມ.ຍ. 2553         | 1 •                  |                       |                         |                  |          |                            |                        |                         |                       | วันเสาร์ที่ | 14 เดือน | <del>ธันวาคม</del> 255 | 6 11:36 |
| ระบบผลิตกำลังพลสำรอง                  |                      |                       | 🔺 โรง                   | เรียนวั          | ดสุทธิ   | ้วรารา                     | ม ( รา                 | หัส 011                 | 13342                 | 15)         |          |                        |         |
| > หน้าแรก 🦊                           |                      |                       |                         |                  |          |                            | 4                      | านวน นศท.               | แยกตามร               | ชั้นปี      |          |                        |         |
| > รับสมัคร นศท.                       | ปีการศึกษา           | สมัค                  | รใหม่                   | ชั้นปีที่ 1      |          | ชั้นปีที่ 2                |                        | ชั้นปีที่ 3             |                       | ชั้นปี      | เที่ 4   | ชั้นปี                 | ที่ 5   |
| > รบรายงานดว นศท.                     |                      | ชาย                   | หญิง                    | เลือนชั้น        | ซ้ำชั้น  | เลื่อนชั้น                 | ซ้ำชั้น                | เลื่อนชั้น              | ช้ำชั้น               | เลื่อนชั้น  | ซ้ำชั้น  | เลื่อนชั้น             | ซ้ำชั้น |
| 2 ขอมูลหลก นดท.<br>โอมข้อแสดอมสื้อมอะ | 2556                 | 506                   | 0                       | 0                | 0        | 0                          | 0                      | 0                       | 0                     | 0           | 0        | 0                      | 0       |
| <ul> <li>ข้อมลผลัดฝึก</li> </ul>      | รวม                  | 5                     | 06                      | 0                |          | (                          | )                      |                         | )                     | C           |          | 0                      |         |
| > ขอรอรับสิทธิ                        |                      | 5211                  |                         |                  |          |                            |                        |                         | _                     |             |          |                        |         |
| > ขอยกเว้นการตรวจเลือกฯ               |                      | ·-··                  | _                       |                  |          |                            |                        |                         |                       |             |          |                        | _       |
| > จัดพิมพ์บัญขึ                       |                      | <u> </u>              |                         | " <b>'&gt;</b> ' | ำหนดวันเ | เละสถานที่                 | รับสมัคร /             | รายงานตัว               |                       |             |          |                        |         |
| > เปลี่ยนรหัสผ่าน                     | alex                 | ประจำปีการศกษา : 2556 |                         |                  |          |                            |                        |                         |                       |             |          |                        |         |
| > ออกจากระบบ                          | 1058                 | um                    | Ju /                    | เดอน / บ         |          | 3110                       | สถานท                  |                         |                       |             | หมายเ    | ทตุ                    |         |
|                                       | รบสมคร               | 14.                   |                         | 4/12/3099        |          | เชา                        | ศูนย์การกำลังสารอง     |                         |                       |             |          |                        |         |
| ปีการศึกษา                            | รับสมัคร             | 15/                   |                         | /12/3099         |          | เช่า                       | ศูนย์การกำลังสำรอง     |                         |                       |             |          |                        |         |
| 2556                                  |                      |                       | <mark>ท</mark> ี่อยู่ขอ | งโรงเรียน : :    | 252 ถนน  | แ <mark>จริ</mark> ญกรุง เ | แขว <mark>ง</mark> ยาน | นาว <mark>า</mark> เขตส | งาธร <mark>กทม</mark> | ı. 10120    |          |                        |         |

### 2. เมนูรับสมัคร นศท.

การรับสมัคร นศท.หน่วยบัญชาการรักษาดินแดนจะเปิดให้สถานศึกษาเข้าใช้โปรแกรมในวันที่ 1 พ.ค. ของทุกปี การศึกษา และมีการกำหนดให้ ผู้ใช้โปรแกรมสถานศึกษา (ผกท.) ที่รับผิดชอบในการรับสมัครเด็ก เพื่อนำเข้าข้อมูลได้ กำหนดให้มีการทำแบบรายการประวัติเจ้าหน้าที่ผู้ขออนุญาตตรวจสอบบุคคลผ่านระบบ IKNO เพื่อใช้ในการนำเข้า ข้อมูลจากกรมการปกครอง เข้าสู่ระบบงานทะเบียนพล นศท. ส่วนงานสถานศึกษา ถ้าไม่ทำประวัติ IKNO ก็จะไม่ สามารถดำเนินการได้ การรับสมัคร ให้ดำเนินการดังนี้

2.1 คลิ๊กที่เมนูรับสมัคร นศท.หมายเลข 1 พิมพ์ เลขประชาชน 13 หลัก หมายเลข 2 คลิ๊กที่ใช้สิทธิตนเอง หมายเลข 3 ระบบจะให้กรอก PIN 2 จำนวน 4 หลัก อีก 1 ครั้ง เพื่อยืนยันสิทธิไปยังกรมการปกครอง หมายเลข 4

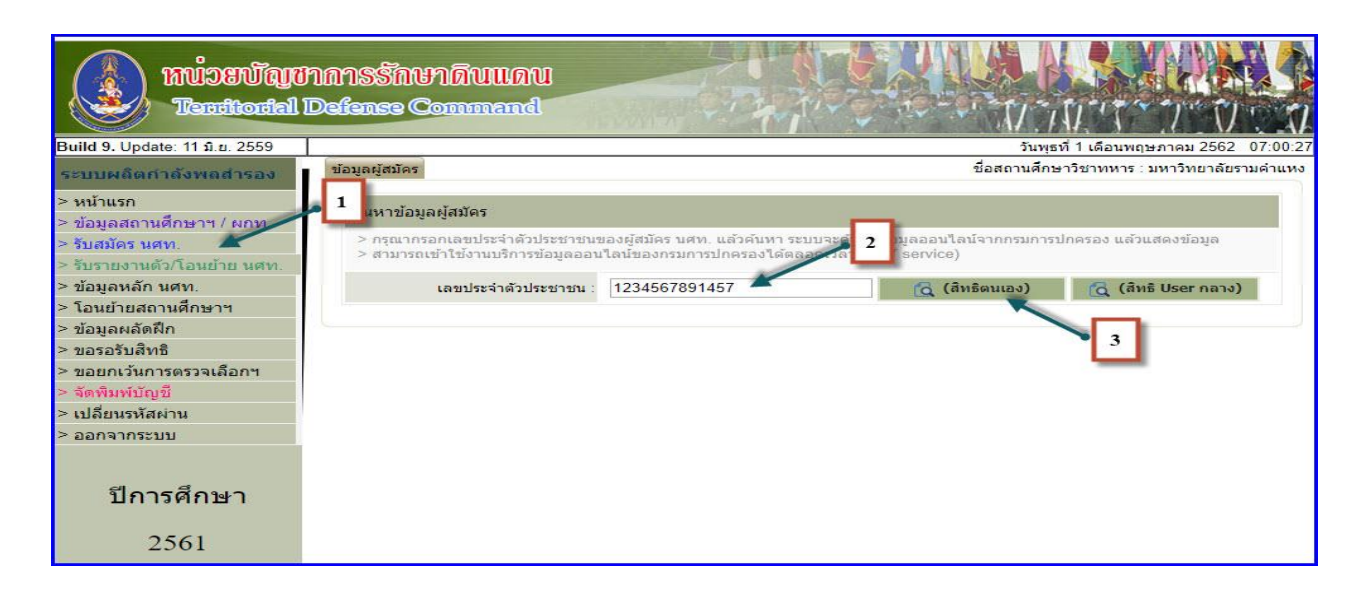

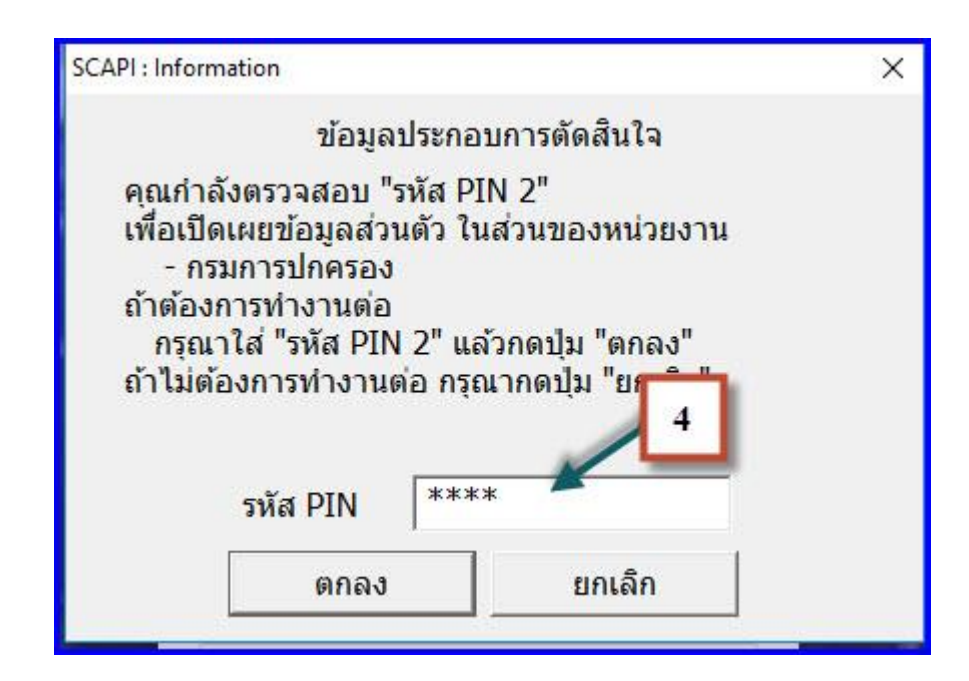

2.2 ระบบจะทำการเชื่อมต่อไปที่ฐานข้อมูลของมหาดไทยเพื่อทำการค้นหาข้อมูลของผู้สมัครและนำมาแสดงผล

|                                                                                                    | มาย                                 | กรวิชญั                           | นามสกุล             | ล : สิ้นธุพันธ์                       |                 |
|----------------------------------------------------------------------------------------------------|-------------------------------------|-----------------------------------|---------------------|---------------------------------------|-----------------|
| เลขประจำด้วประชาชน                                                                                          | 15704002                            | 213421 7                          | แด้อนปีเกิด : 23/08 | / <b>2539</b> อาซุ 16 ปี เมื่อเพียง   | າກັນ 01/06/2556 |
| LWPI :                                                                                                    | ชาย                                 | สัญชาติ : ไทย                     | เชื้อชาติ* : ไห     | าย 🔹 ศาสนา :                          | พุทธ -          |
| จบจากสถาน <mark>ศึ</mark> กษา :                                                                             |                                     |                                   |                     | จังหวัด: เลือก                        | •               |
| เกรดเฉลีย* :                                                                                                |                                     | เลขอารบัก 0.00 - 4                | 00)                 |                                       |                 |
| ยู่ตามทะเบียนบ้าน                                                                                           |                                     |                                   |                     |                                       |                 |
| บ้านเลขที่                                                                                                  | 29                                  | หมู่ที่ : 7                       | ถนน :               | i i i i i i i i i i i i i i i i i i i |                 |
| esan :                                                                                                    |                                     |                                   | ชอย :               |                                       |                 |
| ต่านล :                                                                                                    | หนองขอน                             | กว้าง ฮาเ                         | กอ เมืองอุดรธานี    | จังหวัด : อุตรธานี                    |                 |
| ได้าเนาทหาร                                                                                                 |                                     |                                   |                     |                                       |                 |
| ภูมิสาเนาทหารเลขที่ :                                                                                       |                                     | หมู่ที่ :                         | ถนน :               |                                       |                 |
| ตรอก :                                                                                                    |                                     | 7                                 | ชอย :               |                                       |                 |
|                                                                                                    |                                     |                                   | na :                | รังหวัด :                             |                 |
| สาบล :                                                                                                    |                                     | 11.                               |                     |                                       |                 |
| ตำบล :<br>หมายเหตุ :                                                                                        |                                     | an                                |                     |                                       |                 |
| ตำบล :<br>หมายเหตุ :<br>เหลังทางเศรษฐกิจและสังคม                                                            |                                     | an                                |                     |                                       |                 |
| ตำบล :<br>หมายเหตุ :<br>ให <mark>ลังทางเศรษฐกิจและสังคม</mark><br>ชื่อบิคา :                                | สิทธิรักษ                           | มาเ                               | 1                   | อาชีพ : เสือก                         | Ţ               |
| ตำบล :<br>หมายเหตุ :<br>ห <mark>ลังทางเศรษฐกิจและสังคม</mark><br>ชื่อบิดา :<br>ชื่อมารคา :                  | สิทธิรักษ์<br>สันทนา                | มาเ<br>นามสกุล :<br>นามสกุล :     |                     | อาชีพ : เดือก<br>อาชีพ : เดือก        | •               |
| สำบล :<br>หมายเหตุ :<br>ห <b>ฉังหางเศรษฐกิจและสังคม</b><br>ชื่อบิดา :<br>ชื่อมารดา :<br>สถานะบิดา - มารดา : | สิทธิรักษ์<br>สันทนา<br>อยู่ด้วยกัน | มาเ<br>นามสกุล :<br>นามสกุล :<br> |                     | อาชีพ : เสือก<br>อาชีพ : เสือก        | •               |

### 2.3 ข้อมูลที่ได้จะเป็นข้อมูลปัจจุบันจากกรมการปกครอง ให้ทำการตรวจสอบข้อมูลให้ถูกต้องและทำการบันทึก

- 2.3.1 ให้ทำการบันทึก จบจากสถานศึกษา หมายเลข 1
- 2.3.2 เลือกจังหวัดที่จบการศึกษา หมายเลข 2
- 2.3.3 บันทึกเกรดเฉลี่ย หมายเลข 3
- 2.3.4 เลือกสถานะของ มารดา หมายเลข 4
- 2.3.5 เลือกสถานะครอบครัว หมายเลข 5
- 2.3.6 เลือกอาชีพ บิดา หมายเลข 6
- 2.3.7 เลือกอาชีพ มารดา หมายเลข 7
- 2.3.8 เลือกสภาพครอบครัว หมายเลข 8
- 2.3.9 เลือกกดปุ่ม บันทึก หมายเลข 9

| ป้อ                         | นาย กรวิชญี นามสกุล :  สันธุพันธ์                                  |
|-----------------------------|--------------------------------------------------------------------|
| เลขประจำดังประชาชน :        | 1570400213421 วันเดือนปีเกิด 23/08/2539 ปี เมื่อเพียบกา 01/06/2556 |
| เพศ :                       | ชาย สัญชาติ: โทย เชื้อชาติ โทย 1 ตาสนา พุทธ 🗸                      |
| จบจากสถานศึกษา :            | จังหวัด: - เสือก 🗸 🗸                                               |
| เกรดเฉลีย* :                | 1 min a 00 - 4.00)                                                 |
| ที่อยู่ดามทะเบียนบ้าน       | 3 2                                                                |
| บ้านเลขที                   | 29 หมู่ที่: 7 กนน:                                                 |
| ตรอก :                      | ชอย:                                                               |
| ต่าบล :                     | หนองขอนกว้าง อำเภอ เมืองอุตรธานี จังหวัด อุตรธานี                  |
| ภูมิล่าเนาทหาร              |                                                                    |
| ภูมิสำเนาทหารเลขที่ :       | หมู่ที่ : 📔 ถนน :                                                  |
| ตรอก :                      | Nou :                                                              |
| สาบด :                      | สำเภอ จังหวัด 6                                                    |
| หมายเหตุ :                  |                                                                    |
| ภูมิหลังทางเศรษฐกิจและสังคม | 4                                                                  |
| รือบิดา :                   | สีทธิรักษ์ นามสุขส 5 อาซีพ เลือก                                   |
| 9 ป้อมารดา :                | สันทนา กามสกุล : อาซีพ : - เลือก -                                 |
| สถานะบิดา มกรดา :           | อยู่ด้วยกัน - 8                                                    |
| ฐานะครอบครา                 | ปานกลาง สภาพครอบครัว':เลือก                                        |
|                             |                                                                    |

### 3. เมนูรับรายงานตัว นศท.

ใช้ส<sup>้ำ</sup>หรับรายงานตัวให้กับ นศท.ที่เข้ารายงานตัวเพื่อเลื่อนชั้นปีการศึกษา ซึ่งประกอบไปด้วย <u>หมายเลข 1</u> ชั้นปีเดิม หมายถึง ชั้นปีที่ นศท.จบการศึกษา เช่น ชั้นปีที่ 1 หรือ 2,3,4

<u>หมายเลข 2</u> เพศ ชาย หรือ หญิง

<u>หมายเลข 3</u> ประเภทบัญชี ซึ่งประกอบไปด้วยบัญชีต่าง ๆ ดังนี้

- > บัญชีเลื่อนชั้น
- > บัญชีซ้ำชั้น
- ≽ บัญชีรอรับสิทธิ
  - บัญชีรอรับสิทธิเลื่อน
  - บัญชีรอรับสิทธิซ้ำชั้น
- > บัญชีโอนย้าย
  - บัญชีโอนย้ายเลื่อนชั้น
  - บัญชีโอนย้ายซ้ำชั้น
  - บัญชีโอนย้ายรอรับสิทธิเลื่อนชั้น
  - บัญชีโอนย้ายรอรับสิทธิเลื่อนซ้ำชั้น

| ระบบผลิตกำลังพลสำรอง    | รับรายงานดัว นศท.            | ชื่อสถานศึกษาวิชาทหาร : มหาวิทยาลัยรามศาแหง    |
|-------------------------|------------------------------|------------------------------------------------|
| > หน้าแรก               | 1                            | - 3                                            |
| > รับสมัคร นศท.         | ดนหาขอมูล นดท.               | K - /                                          |
| > รับรายงานดัว นศท.     | ชั้นปี (เดิม): 1 🔹 เพศ : ชาย | <ul> <li>ประเภทบัญชี: ทั้งหมด</li> </ul>       |
| > ข้อมูลหลัก นศท.       |                              | ทั้งหมด                                        |
| > โอนย้ายสถานศึกษาฯ     |                              | เลือนขัน<br>ต่ำขับ                             |
| > ข้อมูลผลัดฝึก         |                              | รอรับสิทธิ                                     |
| > ขอรอรับสิทธิ          |                              | รอรับสีทธิ> เลือนขั้น<br>รอรับสีทธิ> เลือนขั้น |
| > ขอยกเว้นการตรวจเลือกฯ |                              | โอนย้าย                                        |
| > จัดพิมพ์บัญชี         |                              | โอนย้าย> เลือนชั้น<br>โอมย้าย ⇒ เชื่อชั้น      |
| > เปลี่ยนรหัสผ่าน       |                              | เอนย้าย> รอรับสิทธิ> เลือนชั้น                 |
| > ออกจากระบบ            |                              | <mark>โอนย้าย&gt; รอรับสัทธิ&gt; ขำชัน</mark>  |
|                         |                              |                                                |
| ปีอารสึกษา              |                              |                                                |
| ו יצווזוארו וזע         |                              |                                                |
| 2556                    |                              |                                                |
| 2530                    |                              |                                                |
|                         |                              |                                                |
|                         |                              |                                                |

### 3.1 ประเภทบัญชีเลื่อนชั้น

- 3.1.1 ทำการค้นหา นศท.ตามบัญชีเลื่อนชั้น
  - ∔ เลือกชั้นปี (เดิม) หมายเลข 1
  - ∔ เลือก เพศ ชาย หรือ หญิง หมายเลข 2
  - ∔ เลือก เลื่อนชั้น หมายเลข 3
  - <del>4</del> กดค้นหา หมายเลข 4
  - ∔ ข้อมูล นศท.จะปรากฏขึ้นมาทางด้านซ้ายมือ หมายเลข 🏾 5

| ระบบผลิตกำลังพลสำรอง    | รับรายงานตัว นศท.                                                                | ~ _                 | ชื่อสถานศึกษาวิชา                            | ทหาร : โรงเรียนช่างฝีมือทหา <sup>,</sup> |
|-------------------------|----------------------------------------------------------------------------------|---------------------|----------------------------------------------|------------------------------------------|
| > หน้าแรก               | × ×                                                                              | 1 2                 |                                              |                                          |
| > รับสมัคร นศท.         | คนหาขอมูล นคท.                                                                   |                     | 3                                            |                                          |
| > รับรายงานด้ว นศท.     | ชั้นปี (เดิม): 1 มาส : 2                                                         | (18) 🔻 ประเภษมัญที่ | เลือบชั้น                                    | 🙆 ค้นหา                                  |
| > ข้อมูลหลัก นศท.       |                                                                                  | 10 Daverningu .     | ทั้งหมด                                      |                                          |
| > โอนย้ายสถานศึกษาฯ     |                                                                                  | 😂 พิมพ์บัญชี เ      | เลือนชั้น                                    |                                          |
| > ข้อมูลผลัดฝึก         |                                                                                  |                     | ขายน<br><i>รอรับสิทธิ</i>                    | 1                                        |
| > ขอรอรับสึทธิ          | รายชื่อ นศท. ยังไม่ได้รายงานดัว จำนวน 7                                          | ันาย                | รอรับสึทธิ> เลือนชั้น<br>รอรับสึทธิ > ฟอชั้น | านวน 0 นาย 4                             |
| > ขอยกเว้นการตรวจเลือกฯ | [30] 1553302910 นศท. เกียรติศักดิ์ ศรีเมฆ                                        |                     | รอรบสุขาธ> บ เบน<br><i>โอนย้าย</i>           |                                          |
| > จัดพิมพ์บัญชี         | [38] 1553302837 นศท. จักษวัฏ จุลกนก                                              |                     | โอนย้าย> เลือนชั้น<br>โวนย้าย > ต่ำชั้น      |                                          |
| > เปลี่ยนรหัสผ่าน       | [54] 1553302853 นคท. ชชชย เภชนพนธ<br>[92] 1553303051 นศท. ธนวัด สขแจ่ม           |                     | เอนยาย> รอรับสิทธิ> เลือนชั้น                |                                          |
| > ออกจากระบบ            | [130] 1553303113 นศท. พีรพงษ์ ทารส<br>[120] 1552202121 มศท. อออเพเทร์ สรี่น้อย   |                     | โอนย้าย> รอรับสีทธิ> ซ้ำชั่น                 |                                          |
|                         | [139] 1003003121 นคท. มาณุพงษ ครุนอย<br>[144] 1553303126 นคท. มโนเชาว์ เชื่อบุญเ | a 🚽                 |                                              |                                          |
| ปีการศึกษา              |                                                                                  |                     |                                              |                                          |
| 2556                    |                                                                                  | 5                   |                                              |                                          |

3.1.2.การรายงานตัวเลื่อนชั้นให้กับ นศท.

- ∔ เลือก นศท.ที่มีความประสงค์จะรายงานตัว หมายเลข 1
- ∔ เลือกกดลูกศรที่ชี้ไปทางขวา หมายเลข 2

| ระบบผลิตกำลังพลสำรอง    | รับรายงานดัว นศท.                                                                                                  |
|-------------------------|----------------------------------------------------------------------------------------------------|
| > หน้าแรก               | ด้านวข้อนอ นสม                                                                                                    |
| > รับสมัคร นศท.         |                                                                                                    |
| > รับรายงานด้ว นศท.     | ขั้นปี (เดิม): 1 🔹 เพศ∵ชาย 💌 ประเภททักเที∵ เลือนขั้น 🛶 👩 ค้นหา                                                     |
| > ข้อมูลหลัก นศท.       |                                                                                                    |
| > โอนย้ายสถานศึกษาฯ     | 😫 พิมพ์บัญชี เลื่อนชั้น                                                                                            |
| > ข้อมูลผลัดฝึก         |                                                                                                    |
| > ขอรอรับสึทธิ          | <ul> <li>รายชื่อ นศท. ยังไม่ได้รายงานตัว สานวน 7 นาย</li> <li>รายชื่อ นศท. ระหว่างรายงานตัว สานวน 0 นาย</li> </ul> |
| > ขอยกเว้นการตรวจเลือกฯ | "สามารถของกัก หรือ Con เพื่อโอสามารายรายการ<br>[30] 1553302910 นศพ. เกี้ยรติศักดิ์ หรื่เมฆ                         |
| > จัดพิมพ์บัญชี         | [38] 1553302837 นศพ. จักษรัฏ จุลกนก<br>(64) 4553202837 นศพ. จักษรัฏ จุลกนก                                         |
| > เปลี่ยนรหัสผ่าน       | [94] 1555302055 นคท. บบบบ เกษนคนบ<br>[92] 1553303051 นคท. ธนวัด สุขแจม                                             |
| > ออกจากระบบ            | [130] 1553303113 นศท. พีรพงษ์ ทารส<br>[420] 1553203121 มศท. อาจพรษ์ ศรีบ้อย                                        |
| ปีการศึกษา<br>2556      | 1444 1553303126 นศท. มโนเขาว์ เขือบญมี<br>1                                                                        |

# ∔ จะได้ข้อมูล นศท. ที่มีความประสงค์ที่จะรายงานตัวเลื่อนชั้นทางด้านขวามือ

| ระบบผลิตกำลังพลสำรอง         | รับรายงานตัว นศท.                                |                 |                                                                                                    | ชื่อส                                                                             | ถานศึกษาวิชาทหาร : โรงเรียนนานาชาตินิสท์                                                                                  |
|------------------------------|--------------------------------------------------|-----------------|----------------------------------------------------------------------------------------------------|-----------------------------------------------------------------------------------|----------------------------------------------------------------------------------------------------|
| > หน้าแรก<br>> รับสมัคร นศท. | ค้นหาข้อมูล นศท.                                 |                 |                                                                                                    |                                                                                   |                                                                                                    |
| > รับรายงานด้ว นศท.          | ชั้นปี (เดิม): <sub>3</sub>                      | ▼ เพศ ชาย ▼     | ประเภทบัญชี เลือ                                                                                                    | นชั้น                                                                             | 🗸 🔯 ค้นหา                                                                                                    |
| > ข้อมูลหลัก นศท.            |                                                  |                 | and and a second second s | 69<br>                                                                            |                                                                                                    |
| > โอนย้ายสถานศึกษาฯ          |                                                  |                 | 😂 พิมพ์บัญชี เลื่อน:                                                                                                    | ชั้น                                                                              |                                                                                                    |
| > ข้อมูลผลัดฝึก              |                                                  |                 |                                                                                                    |                                                                                   | and the second second second second second second second second second second second second second second second          |
| > ขอรอรับสิทธิ               | <ul> <li>รายชื่อ นศท. ยังไม่ได้รายงาน</li> </ul> | ตัว สานวน 0 นาย |                                                                                                    | รายชื่อ นศท. ระหว่<br>สามารถได้ Shift เรื่อ (                                     | างรายงานตัว สำนวน 8 นาย                                                                                                   |
| > ขอยกเว้นการตรวจเลือกฯ      | a la field Shirt His Cor Mateanna                | 105 (21) (5     |                                                                                                    | เลือนขั้น                                                                         |                                                                                                    |
| > จัดพิมพ์บัญชี              |                                                  |                 |                                                                                                    | [1] 153332265                                                                     | 5 นศท. เคน วิสุทธารมณ์<br>7 มศท. อออีสว่เอี้สะวังหน้องไ                                                                   |
| > เปลี่ยนรหัสผ่าน            |                                                  |                 |                                                                                                    | [4] 153332265                                                                     | 7 นคท. จุลงคง เจอรพทนรกษ<br>6 นศท. ธีรสิทธิ์ แสงเจริญตระกูล                                                               |
| > ออกจากระบบ                 |                                                  |                 | <ul> <li>→</li> <li>←</li> </ul>                                                                                                    | [5] 153332265<br>[6] 153330435<br>[7] 153330435<br>[8] 153330436<br>[9] 153330436 | 7 นศท. นัฐพล สมิท<br>8 นศท. นิค ไชยาชาคร<br>9 นศท. ปวริศ เหล่าสุนทร<br>0 นศท. พีระศิลป์ พงศ์ธรพิพัฒน์<br>1 นศท. โพบาย ดัง |
| บการศกษา                     |                                                  |                 |                                                                                                    |                                                                                   |                                                                                                    |
| 2556                         |                                                  |                 |                                                                                                    |                                                                                   |                                                                                                    |

### 3.2 ประเภทบัญชี ซ้ำชั้น

- 3.2.1 ทำการค้นหา นศท.ตามบัญชีซ้ำชั้น
  - ∔ เลือกชั้นปี (เดิม) หมายเลข 1
  - ∔ เลือก เพศ ชาย หรือ หญิง หมายเลข 2
  - ∔ เลือก ซ้ำชั้น หมายเลข 3
  - ∔ กดค้นหา หมายเลข 4
  - ∔ ข้อมูล นศท.จะปรากฏขึ้นมาทางด้านซ้ายมือ หมายเลข

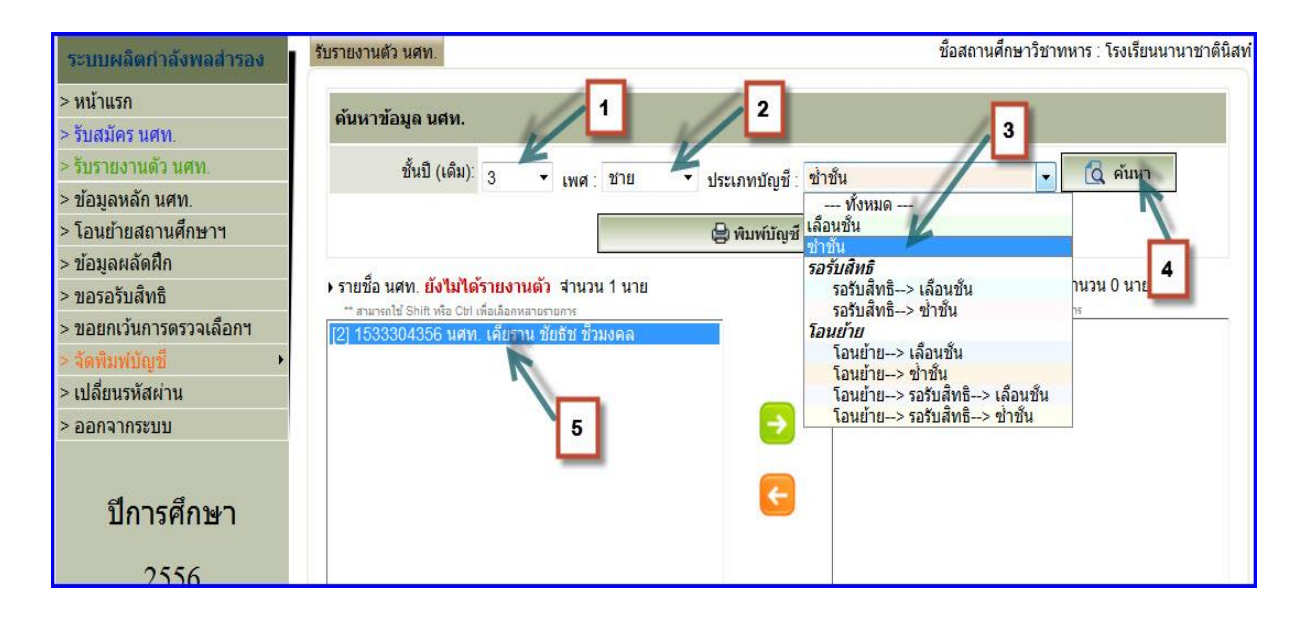

5

3.2.2.การรายงานตัวซ้ำชั้นให้กับ นศท.

- ∔ เลือก นศท.ที่มีความประสงค์จะรายงานตัว หมายเลข 1
- ∔ เลือกกดลูกศรที่ชี้ไปทางขวา หมายเลข 2
- ∔ จะได้ข้อมู<sup>้</sup>ล นศท.ที่มีความประสงค์ที่จะรายงานตัวซ้ำชั้นทางด้านขวามือ

| ระบบผลิตกำลังพลสำรอง         | รับรายงานตัว นศท. ชื่อสถานศึกษาวิชาทหาร : โรงเรียนนานาชาตินิสท                                                     |
|------------------------------|----------------------------------------------------------------------------------------------------|
| > หน้าแรก<br>> รับสมัคร นศท. | ค้นหาข้อมูล นศท.                                                                                                   |
| > รับรายงานดัว นศท.          | ชั้นปี (เดิม): 3 🔻 เพศ : ชาย 🔻 ประเภทบัญชี : ช้ำชั้น 🚽 🔯 ดันหา                                                     |
| > ข้อมูลหลัก นศท.            |                                                                                                    |
| > โอนย้ายสถานศึกษาฯ          | 🖨 พิมพ์บัญชี ข้ำชั้น                                                                                               |
| > ข้อมูลผลัดฝึก              |                                                                                                    |
| > ขอรอรับสิทธิ               | <ul> <li>รายชื่อ นศท. ยังไม่ได้รายงานตัว จำนวน 1 นาย</li> <li>รายชื่อ นศท. ระหว่างรายงานตัว จำนวน 0 นาย</li> </ul> |
| > ขอยกเว้นการตรวจเลือกฯ      | รามารถของกัน หลือ เอก เพื่อของกัน ข้อมายางการ<br>[2] 1533304356 นศท. เคียราน ชัยธัช ชีวมงคล                        |
| > จัดพิมพ์บัญชี              |                                                                                                    |
| > เปลี่ยนรหัสผ่าน            | '                                                                                                    |
| > ออกจากระบบ                 |                                                                                                    |
| ปีการศึกษา<br>2556           |                                                                                                    |

| ระบบผลิตกำลังพลสำรอง                                                                                   | รับรายงานด้ว นศท.                                                                                                    |
|----------------------------------------------------------------------------------------------------|----------------------------------------------------------------------------------------------------|
| > หน้าแรก<br>> รับสมัคร นศท.                                                                           | ค้นหาข้อมูล นศท.                                                                                                    |
| <ul> <li>&gt; ข้อมูลหลัก นศท.</li> <li>&gt; ข้อมูลหลัก นศท.</li> <li>&gt; โอนย้ายสถานศึกษาฯ</li> </ul> | ชนป (เดม): 3 ▼ เพศ : ชาย ▼ ประเภทบัญชี : ช่าชั้น ▼Q ค้นหา<br><br><br>                                                                                                    |
| > ข้อมูลผลัดฝึก<br>> ขอรอรับสิทธิ<br>> ขอยกเว้นการตรวจเลือกฯ<br>> <mark>จัดพิมฟบัญชี</mark> •          | <ul> <li>รายชื่อ นศท. ยังไม่ได้รายงานตัว จำนวน 0 นาย</li> <li>รายชื่อ นศท. ระหว่างรายงานตัว จำนวน 1 นาย</li> <li>** สามารถไข้ Shift หรือ Cbt เพื่อเลือกหลายรายการ</li> <li>** สามารถไข้ Shift หรือ Cbt เพื่อเลือกหลายรายการ</li> <li>** สามารถไข้ Shift หรือ Cbt เพื่อเลือกหลายรายการ</li> <li>** สามารถไข้ Shift หรือ Cbt เพื่อเลือกหลายรายการ</li> </ul> |
| > เบลยนรหลผาน<br>> ออกจากระบบ<br>ปีการศึกษา                                                            |                                                                                                    |
| 2556                                                                                                   |                                                                                                    |

#### 3.3ประเภทบัญชี รอรับสิทธิ

3.3.1.การท<sup>้</sup>ารอรับสิทธิให้กับ นศท. ต้องทำระหว่างรับสมัคร นศท. และให้ อาจารย์ผู้กำกับเป็นผู้ทำ รอรับสิทธิให้กับ นศท. ให้เป็นไปตามระเบียบว่าด้วยการรับสมัคร นศท.ซึ่งจะแบ่ง เป็น 2 ประเภทบัญชีได้แก บัญชีรอรับสิทธิ์เลื่อนขั้น และ บัญชีรอรับสิทธิซ้ำชั้น การดำเนินการให้ดำเนินการดังนี้

- 3.3.1.1 ประเภทบัญชีรอรับสิทธิเลื่อนชั้น
  - ∔ เลือกชั้นปี (เดิม) หมายเลข 1
  - ∔ เลือก เพศ ชาย หรือ หญิง หมายเลข 2
  - ∔ เลือก รอรับสิทธิเลื่อนชั้น หมายเลข 3
  - ∔ กดค้นหา หมายเลข 4
  - ∔ ข้อมูล นศท.จะปรากฏขึ้นมาทางด้านซ้ายมือ หมายเลข 5

| ระบบผลิตกำลังพลสำรอง         | รับรายงานตัว นศท.                                               | ชื่อสถานศึกษาวิชาทหาร : โรงเรียนวัดบวรนิเวศ                          |
|------------------------------|-----------------------------------------------------------------|----------------------------------------------------------------------|
| > หน้าแรก<br>> รับสมัคร นศท. | ค้นหาข้อมูล นศท. 1                                              | 2 3                                                                  |
| > รับรายงานดัว นศท.          | ชั้นปี (เดิม): 1 เพศ : ชาย                                      | ประเภทบัญชี : รอรับสิทธิ> เลือนชั้น 🗸 📢 ค้นหา                        |
| > ข้อมูลหลัก นศท.            |                                                                 | ทั้งหมด                                                              |
| > โอนย้ายสถานศึกษาฯ          | 🖨 Wi                                                            | มพ์บัญชี รอรับสิท เลือนชั้น                                          |
| > ข้อมูลผลัดฝึก              |                                                                 | รอรับสิทธิ 💋                                                         |
| > ขอรอรับสิทธิ               | <ul> <li>รายชื่อ นศท. ยังไม่ได้รายงานด้ว จำนวน 1 นาย</li> </ul> | <u>รอรับสัทธิ→&gt; เลือนชั้น</u> านวน 0 นาย<br>รอรับสีทธิ→ เลือนชั้น |
| > ขอยกเว้นการตรวจเลือกฯ      | 11 1545806491 นศท. พรพิสิธ ตถุญขจั                              | โอนย้าย                                                              |
| > จัดพิมพ์บัญชี              |                                                                 | โอนย้าย> เลือนชั้น<br>โอนย้าย -> เสือนชั้น                           |
| > เปลี่ยนรหัสผ่าน            | '\                                                              | เอนยาย> ขาขน<br>โอนย้าย> รอรับสิทธิ> เลือนขั้น                       |
| > ออกจากระบบ                 | 5                                                               | โอนย้าย> รอรับสีทธิ> ข่าชั้น                                         |
|                              | _                                                               |                                                                      |
| ปีการศึกษา                   |                                                                 |                                                                      |
| 2556                         |                                                                 |                                                                      |

- ▶ การรายงานตัวรอรับสิทธิเลื่อนชั้นให้กับ นศท.
- ∔ เลือก นศท.ที่มีความประสงค์จะรายงานตัว หมายเลข 1
- ∔ เลือกกดลูกศรที่ชี้ไปทางขวา หมายเลข 2

รับรายงานตัว นศท.

D 1545806491 ugv

Build 8. Update: 3 เม.ย. 2553

ระบบผลิตกำลังพลสำรอง

หน้าแรก

รับสมัคร นศท. รับรายงานตัว นศท

ข้อมูลหลัก นศท. โอนย้ายสถานศึกษาฯ

ข้อมูลผลัดฝึก

ขอรอรับสิทธิ

เปลี่ยนรหัสผ่าน
 ออกจากระบบ

ขอยกเว้นการตรวจเลือกฯ

ปีการศึกษา

# ศันหาข้อมูล นศท. ชั้นปี (เด็ม): 1 ▼ เพศ : ชาย ▼ ประเภทบัญชี : รอรับสิทธิ–> เลือนชั้น @ พิมพ์บัญชี รอรับสิทธิ--> เลือนชั้น

รายชื่อ นศท. ยังไม่ได้รายงานตัว สานวน 1 นาย

∔ จะได้ข้อมูล นศท.ที่มีความประสงค์ที่จะรายงานตัวรอรับสิทธิเลื่อนชั้นทางด้านขวามือ

| Build 8. Update: 3 เม.ย. 2553             | วันพุธที่ 12 เดือนมีนาคม 2557 23:33:5                                                                                                    |
|-------------------------------------------|----------------------------------------------------------------------------------------------------|
| ระบบผลิตกำลังพลสำรอง                      | รับรายงานด้ว นศท. ชื่อสถานศึกษาวิชาทหาร : โรงเรียนวัดบวรนิเวศ                                                                                                    |
| > หน้าแรก<br>> รับสนัอราชชา               | ค้นหาข้อมูล นศท.                                                                                                    |
| > รับรายงานดัว นศท.                       | ชั้นปี (เดิ้ม): 1 → เพศ : ชาย → ประเภทบัญชี : รอรับสิทธิ> เลือนชั้น → 🔀 คันหา                                                                                                    |
| > ข้อมูลหลัก นศท.<br>> โอบย้ายสถาบศึกษาฯ  | 🖨 พิมพ์มัญส์ สอรับสินส์> เรื่องเช้น                                                                                                    |
| > ข้อมูลผลัดฝึก                           | 4                                                                                                    |
| > ขอรอรับสิทธิ<br>> ขอยกเว้นการตรวจเลือกฯ | <ul> <li>รายชอบ นศท. ยงานาเครายงานเคราจานมาน บนาย</li> <li>รายชอบ นศท. องหมาเจรายงานเคราจานมาน านาย</li> <li>สามารถไข้ Shift หรือ Chi เพื่อเลือดหลายรายการ</li> <li>สามารถไข้ Shift หรือ Chi เพื่อเลือดหลายรายการ</li> <li>รางรับเดียงน้อง หยุ่ม</li> </ul> |
| > จัดพิมพ์บัญชี                           | ] 1545806491 นศท. พรพิสิฐ ตถุณขจั                                                                                                    |
| > เปลี่ยนรหัสผ่าน<br>> ออกจากระบบ         |                                                                                                    |
|                                           |                                                                                                    |
| ปีการศึกษา                                |                                                                                                    |
| 2556                                      |                                                                                                    |

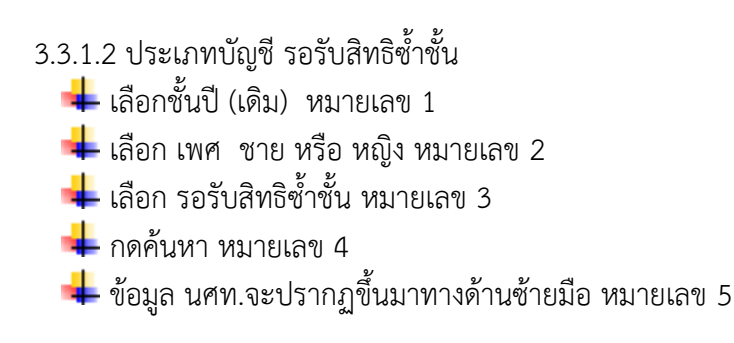

รุ่นที่ 2.0.2

วันพุธที่ 12 เดือนมีนาคม 2557 23:33:05 ชื่อสถานศึกษาวิชาทหาร : โรงเรียนวัดบวรนิเวศ

🗸 🔯 ด้นหา

รายชื่อ นศท. ระหว่างรายงานตัว จำนวน 0 นาย

\*\* สามารถใช้ Shift หรือ Ctrl เพื่อเลือกหลายรายการ

| ระบบผลิตกำลังพลสำรอง         | รับรายงานตัว นศท.                             | ชื่อสถานศึกษาวิชาทหาร : โรงเรียนวัดบวรนิเวศ                         |
|------------------------------|-----------------------------------------------|---------------------------------------------------------------------|
| > หน้าแรก<br>> รับสมัคร นศท. | ค้นหาข้อมูล นศท.                              | 2 3                                                                 |
| > รับรายงานด้ว นศท.          | ขั้นปี (เดิม): 1 → เพศ ชาย                    | <ul> <li>ประเภทบัญชี: รอรับสิทธิ-&gt; เลือบชั้น</li> <li></li></ul> |
| > ข้อมูลหลัก นศท.            |                                               | ทั้งหมด                                                             |
| > โอนย้ายสถานศึกษาฯ          |                                               | 😫 พิมพ์บัญชี รอรับสิน เลือนชั้น                                     |
| > ข้อมูลผลัดฝึก              |                                               | รอรับสิทธิ                                                          |
| > ขอรอรับสึทธิ               | ) รายชื่อ นศท. ยังไม่ได้รายงานด้ว จำนวน 1 นาย | รอรับสัง (→> เลือนชั้น านวน 0 นาย<br>รอธับสัตธ์ > ต่างขึ้น          |
| > ขอยกเว้นการตรวจเลือกฯ      | 🛛 1545806491 นศท. พรพิสิฐ ตถุณขจึ             | โอนย้าย                                                             |
| > จัดพิมพ์บัญชี              | 7                                             | โอนย้าย–> เลือนชั้น<br>โอมต้าย–> ต้อชั้น                            |
| > เปลี่ยนรหัสผ่าน            | '\n                                           | โอนย้าย> รอรับสิทธิ> เลือนชั้น                                      |
| > ออกจากระบบ                 | 5                                             | โอนย้าย> รอรับสัทธิ> ข่าขัน                                         |
|                              |                                               |                                                                     |
| ปีการศึกษา                   |                                               |                                                                     |
| 2556                         |                                               |                                                                     |

\_\_\_\_\_

การรายงานตัวรอรับสิทธิซ้ำชั้นให้กับ นศท.

- ∔ เลือก นศท.ที่มีความประสงค์จะรายงานตัว หมายเลข 1
- ∔ เลือกกดลูกศรที่ชี้ไปทางขวา หมายเลข 2

| Build 8. Update: 3 เม.ย. 2553 |                                                                 | วันพุธที่ 12 เดือนมีนาคม 2557 23:33:05      |
|-------------------------------|-----------------------------------------------------------------|---------------------------------------------|
| ระบบผลิตก่าลังพลสารอง         | รับรายงานตัว นศท.                                               | ชื่อสถานศึกษาวิชาทหาร : โรงเรียนวัดบวรนิเวศ |
| > หน้าแรก<br>> รับสมัคร นศท.  | ค้นหาข้อมูล นศท.                                                |                                             |
| > รับรายงานดัว นศท.           | ชั้นปี (เดิม): 1 🔻 เมเส : ชาวย 💌 ปร                             | ของข้อเชี∵รอรับสิทธิ> เลือบชับ 🔹 🖸 ค้นหา    |
| > ข้อมูลหลัก นศท.             | i till i                                                        |                                             |
| > โอนย้ายสถานศึกษาฯ           | 🖨 พิมพ์บั                                                       | ญชี รอรับสิทธิ> เลื่อนชั้น                  |
| > ข้อมูลผลัดฝึก               |                                                                 |                                             |
| > ขอรอรับสึทธิ                | <ul> <li>รายชื่อ นศท. ยังไม่ได้รายงานดัว สานวน 1 นาย</li> </ul> | > รายชื่อ นศท. ระหว่างรายงานด้ว สำนวน 0 นาย |
| > ขอยกเว้นการตรวจเลือกฯ       | (1) 1545806491 นศท. พรพิสัฐ ตถุณขจั                             |                                             |
| > จัดพิมพ์บัญชี 🔹 🕨           |                                                                 |                                             |
| > เปลี่ยนรหัสผ่าน             |                                                                 |                                             |
| > ออกจากระบบ                  |                                                                 | 2                                           |
| ปีการศึกษา                    |                                                                 | 2                                           |

Build 8. Update: 3 เม.ย. 2553 วันพธที่ 12 เดือนมีนาคม 2557 23:33:52 ชื่อสถานศึกษาวิชาทหาร : โรงเรียนวัดบวรนิเวศ รับรายงานตัว นศท. ระบบผลิตกำลังพลส่ารอง > หน้าแรก ด้นหาข้อมูล นศท. > รับสมัคร นศท. > รับรายงานดัว นศท. ชั้นปี (เดิม): 1 🛕 ค้นหา ▼ เพศ∶ชาย ประเภทบัญชี : รอรับสิทธิ--> เลือนชั้น > ข้อมลหลัก นศท. > โอนย้ายสถานศึกษาฯ 🖨 พิมพ์บัญชี รอรับสิทธิ--> เลื่อนชั้น > ข้อมลผลัดฝึก รายชื่อ นศท. ระหว่างรายงานตัว สานวน 1 นาย รายชื่อ นศท. ยังไม่ได้รายงานตัว จำนวน 0 นาย > ขอรอรับสิทธิ \* สามารถใช้ Shift หรือ Ctrl เพื่อเลือกหลายรายการ \* สามารถใช้ Shift หรือ Ctrl เพื่อเลือกหลายรายการ > ขอยกเว้นการตรวจเลือกฯ รอรับสิทธิ --> เลือนชั้น [] 1545806491 นศท. พรพิสิฐ ตถุณขจี > เปลี่ยนรหัสผ่าน > ออกจากระบบ ปีการศึกษา 2556

∔ จะได้ข้อมูล นศท.ที่มีความประสงค์ที่จะรายงานตัวรอรับสิทธิซ้ำชั้นทางด้านขวามือ

### 3.4ประเภทบัญชี โอนย้าย

การโอนย้าย นศท.นี้เรียกว่าการโอนย้ายระหว่างการรับสมัคร นศท.ซึ่งจะทำได้ในระหว่างการรับสมัครเท่านั้น หลังจากสิ้นสุดการรับสมัครจะไม่สามารถดำเนินการได้ จะแบ่งบัญชีออกเป็น 4 บัญชี ได้แก่

- บัญชีโอนย้ายเลื่อนชั้น
- บัญชีโอนย้ายซ้ำชั้น
- บัญชีโอนย้ายรอรับสิทธิเลื่อนชั้น
- บัญชโอนย้ายรอรับสิทธิ์ซ้ำชั้น
- 3.4.1 ประเภทบัญชี โอนย้ายเลื่อนชั้น ดำเนินการดังนี้
  - ∔ เลือก รับรายงานตัว นศท. หมายเลข 1
  - **∔** เลือกชั้นปี **(เดิม)** หมายเลข 2
  - ∔ เลือก เพศ หมายเลข 3
  - ∔ เลือก โอนย้าย --->เลื่อนชั้น 🛚 หมายเลข 4
  - ∔ กดค้นหา หมายเลข 5 จะมีกรอบให้กรอกข้อมูล นศท.โอนย้ายเข้าระหว่างรายงานตัวขึ้นมา

#### รุ่นที่ 2.0.2

23

| Build 8. Update: 3 เม.ย. 2553                                                                                                    |                                                                                                    | วันเสาร์ที่ 15 เดือนมีนาคม 2557 10:08:4                                                           |
|----------------------------------------------------------------------------------------------------|----------------------------------------------------------------------------------------------------|---------------------------------------------------------------------------------------------------|
| ระบบผลิตกำลังพลสำรอง<br>> หน้าแรก<br>> รับสบัตร มสท                                                                                                    | รับรายงานด้ว นศท.<br>1<br>ตั้นหาย                                                                                                    | ชื่อสถานศึกษาวิชาทหาร : มหาวิทยาลัยรามศาแห<br>                                                    |
| <ul> <li>รับรายงานดัว นศท.</li> <li>รับรายงานดัว นศท.</li> <li>ข้อมูลหลัก นศท.</li> <li>โอนย้ายสถานศึกษาฯ</li> </ul>                                                                     | ขั้นปี (เดิม): 1 ▾ เพศ : ชาย                                                                                                    | <ul> <li>ประเภทบัญชี : โอนย้าย&gt; เลือนชั้น</li> <li>พิมพ์บัญชี โอนย้าย&gt; เลือนชั้น</li> </ul> |
| <ul> <li>&gt; ข่อมูลผลัดฝึก</li> <li>&gt; ขอรอรับสิทธิ</li> <li>&gt; ขอยกเว้นการตรวจเลือกฯ</li> <li>&gt; ฉัดพิมพ์บัญชี</li> <li>&gt; เปลี่ยนรหัสผ่าน</li> <li>&gt; ออกจากระบบ</li> </ul> | <ul> <li>นศท. โอนย้ายเข้า ระหว่างรายงานตัว</li> <li>เฉขประสาตัว ปขช. :<br/>หรือ รหัส นศท. *:<br/>สถานศึกษา *:</li> <li>ชั้นปี: 1 เพศ: ชาย บัญชี: เถือนชั้น</li> </ul> | > รายชื่อ นศท. ระหว่างรายงานตัว จำนวน 0 นาย                                                       |
| ปีการศึกษา                                                                                                    | 🔯 คันหา                                                                                                    |                                                                                                   |

ให้ใส่เลขประชาชน หรือ เลข ประจำตัว นศท. อย่างหนึ่งอย่างใด หมายเลข 1
 ให้กดปุ่มเลือกสถานศึกษา หมายเลข 2

| • นศท. โอนย้ายเข้า ระห                  | ว่างรายงานตัว 🦯 1 |
|-----------------------------------------|-------------------|
| เลขประจำตัว ปชช. :<br>หรือ รหัส นศท. *: | 1563309677        |
| สถานศึกษา *:                            |                   |
| ชั้นปี: 1 เพศ: ชาย                      | บัญชี: เลือนชั้น  |
|                                         | 🧟 ค้นหา 🛛 2       |

- ∔ ให้เลือกรหัสสถานศึกษา หรือ พิมพ์ชื่อสถานศึกษา อย่างหนึ่งอย่างใด (เลือกอย่างเดียว) เลข 1
- ∔ กดปุ่มค้นหา หมายเลข 2
- ∔ ให้ก<sup>ุ</sup>ดเลือกไปที่รหัสสถานศึกษา หมายเลข 3 (โรงเรียนเก่าที่ นศท.เรียนอยู่) หมายเลข 3

|                    | จังหวัด :         | <mark>เลือก</mark> |                      | <mark>ฮาเภอ :</mark> เลือก        | ทั้งหมด                   |      |
|--------------------|-------------------|--------------------|----------------------|-----------------------------------|---------------------------|------|
| รหัส/              | ชื่อสถานศึกษา : 🏾 | ~                  | / ช่า                | งกล                               | ค้                        | ันหา |
| <mark>ลำดับ</mark> | รหัสสถานศึกษ      | n                  |                      | ชื่อสถาน                          | ศึกษา                     |      |
| 1                  | 4-68-3-006        | 5 โรงเรี 1         | งกลอ                 | ุงุดรธ <mark>านี</mark>           |                           | 2    |
| 2                  | 3 1-21-3-007      | 7 วิทยาลย          | เทคโนโ               | โลยีช่ <mark>าง</mark> กลพณิยการ  | ร <mark>นครราชสีมา</mark> |      |
| 3                  | 042-36-3-009      | วิทยาลัย           | เท <mark>คโนโ</mark> | โล <mark>ยีช่างกลภาคใต้</mark>    |                           |      |
| 4                  | 011-33-3-066      | รี โรงเรียน        | กองทัพเ              | บกอุปถัม <mark>ภ์ ช่าง</mark> กลข | นส่งทหารบก                |      |

4 ให้ตรวจสอบ เลข นศท. หรือ เลขประจำตัวประชาชน ชื่อโรงเรียน เพศ ชั้นปีว่าถูกต้องหรือไม่ ถ้าถูกต้อง ให้กด ค้นหา หมายเลข 1

| เลขประจำตัว ปชช. :<br>หรือ รหัส นศท. *: | 1563309677                   |
|-----------------------------------------|------------------------------|
| สถาน <mark>ศึกษา *:</mark>              | โรงเรียนกองทัพบกอุปถัมภ์ 🛛 🔭 |
| ชั้นปี: 🚺 เพศ: ชาย                      | บัญชี: เลือนชั้น             |

4 ถ้าข้อมูลถูกต้อง จะปรากฏรายชื่อขึ้นมา หมายเลข 1 ให้ตรวจสอบว่าถูกต้องหรือไม่ ถ้าถูกต้องให้ ทำการโอนย้ายให้ นศท.โดยการกดที่ลูกศรชี้ไปทางขวา หมายเลข 2

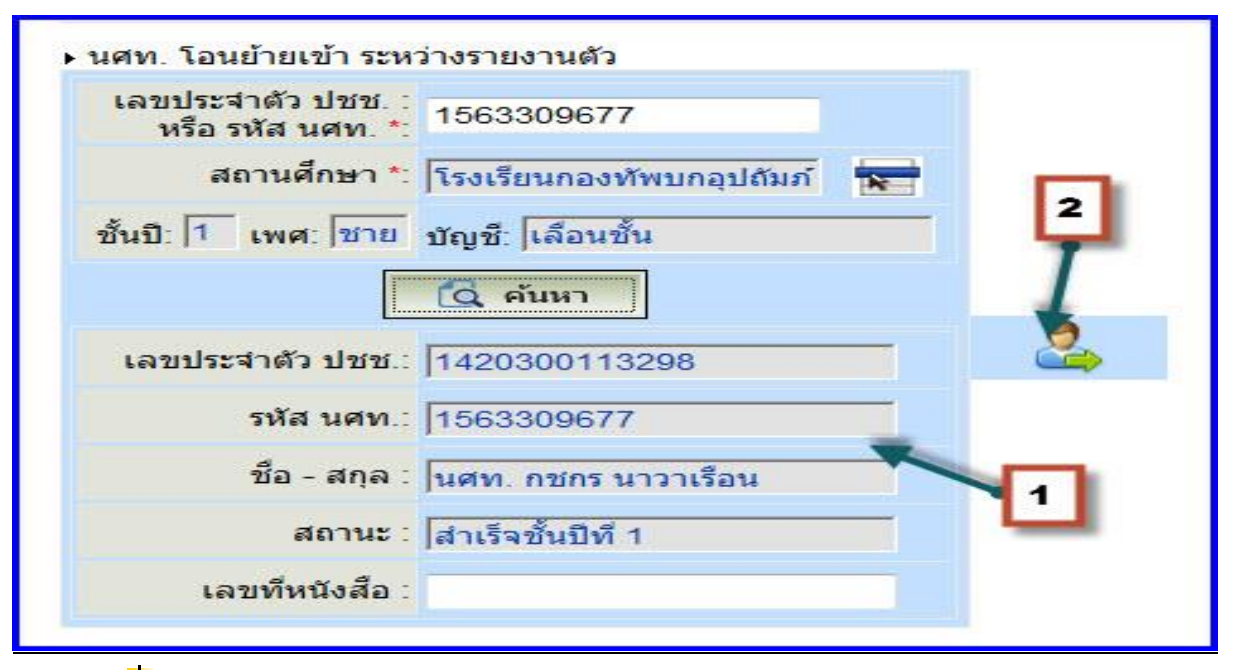

井 จะได้ข้อมูลในการโอนย้าย นศท. หมายเลข 1

| ชั้นปี (เดิม): 1                         | ริเพศ : ชาย  | <ul> <li>ประเภทบัญชื่</li> </ul> | ้ โอนย้าย> เลือนชั้น                                                                                                    | 🗸 🚺 ค้นหา             |
|------------------------------------------|--------------|----------------------------------|----------------------------------------------------------------------------------------------------|-----------------------|
|                                          |              | 🖨 พิมพ์บัญชี โอนย้า              | าย> เลื่อนชั้น                                                                                                    |                       |
| ี่ . โอนย้ายเ <mark>ข้า ระ</mark> หว่างร | ายงานตัว     |                                  | ▶ รายชื่อ นศท. ระหว่างร                                                                                                    | กายงานตัว จำนวน 1 นาย |
| ขประจำตัว ปชช. :<br>หรือ รหัส นศท. *:    |              |                                  | ราย 1 คราย 1 คราย 1 | พื่อเลือกทลายรายการ   |
| สถานศึกษา *:                             |              |                                  | [] 1563309677 WP                                                                                                    | พ. กอกรนาวแรอน        |
| 1: 1 เพศ: ชาย ทักเ                       | ชี เลือนชั้น |                                  |                                                                                                    |                       |

ถ้าข้อมูลไม่ถูกต้องตามฐานข้อมูลที่มีอยู่ในเครื่อง หรืออาจพิมพ์ผิดระบบ จะแสดงผลแจ้งขึ้นมาว่าไม่พบ ข้อมูล ให้สอบถาม นศท. หรือ ติดต่ออาจารผู้กำกับ หรือดูผลสอบที่จบจากโรงเรียนเดิม

| Â          | ไม่พบข้อมูล!!                             |
|------------|-------------------------------------------|
| free Press | )<br>                                     |
|            | กรุณาตรวจสอบความถูกต่อง แล้วล้องไห้มอกครง |
|            | กรุณาตรวจสอบความถูกตอง แล้วลองไหมอกครัง   |

### 3.4.2 ประเภทบัญชี โอนย้ายซ้ำชั้น ดำเนินการเหมือนกับการเลื่อนชั้น

3.4.3 ประเภทบัญ<sup>ชี</sup> โอนย้ายรอรับสิทธิเลื่อนชั้น บัญชีนี้สถานศึกษาต้องยื่นรายชื่อขอรอรับสิทธิให้กับ นศท. ที่มีความประสงค์จะขอรอรับสิทธิไว้ ศูนย์ฝึก/ หน่วยฝึก จะต้องทำตรวจสอบและอนุมัติรอรับสิทธิให้กับ นศท.ก่อน ถ้าไม่มีการทำในกรณีดั่งกล่าวก็จะไม่มีข้อมูล ให้สถานศึกษาติดต่อ ศูนย์ฝึก/ หน่วยฝึก ทำข้อมูลให้เรียบร้อย ขั้นตอน การปฏิบัติให้ดำเนินการดังนี้

- ∔ เลือก รับรายงานตัว นศท. หมายเลข 1
- **∔** เลือกชั้นปี **(เดิม)** หมายเลข 2
- ∔ เลือก เพศ หมายเลข 3
- ∔ เลือก โอนย้าย --->รอรับสิทธิ ----> เลื่อนชั้น 🛚 หมายเลข 4
- ∔ กดค้นหา หมายเลข 5 จะมีกรอบให้กรอกข้อมูล นศท.โอนย้ายเข้าระหว่างรายงานตัวขึ้นมา เลข 6

25

| ระบบผลิตก่าลังพลส่ารอง                              | รับรายงานด้ว นศท.                                                             | ชื่อสถานศึกษาวิชาทหาร : มหาวิทยาลัยรามศาแห                                     |
|-----------------------------------------------------|-------------------------------------------------------------------------------|--------------------------------------------------------------------------------|
| > หน้าแรก<br>> รับสมัคร นศท.<br>> รับรายงานตัว นศท. | 1 ข้อมูล นศท. 2<br>ชั้นปี (เดิม): 1 ▼ เพศ : ช่าย                              | <ul> <li>3</li> <li>4</li> <li>รอรับสิทธิ&gt; เลือนชั้น ▼ (Q คันหา)</li> </ul> |
| > โอนย้ายสถานศึกษาฯ<br>> ข้อมลผลัดฝึก               | ₿ ŵ                                                                           | มพ์บัญชี โอนย้าย> รอรับสิทธิ> เลื่อนชั้น                                       |
| > ขอรอรับสิทธิ<br>> ขอยกเว้นการตรวจเลือกฯ           | ▶ นศท. โอนย้ายเข้า ระหว่างรายงานตัว<br>เลขประจำตัว ปชช. :<br>หรือ รหัส บศท ** | รายชื่อ นศท. ระหว่างรายงานตัว จำนวน 0 น                                        |
| > จัดพิมพ์บัญชี> เปลี่ยนรหัสผ่าน                    | สถานศึกษา *:                                                                  |                                                                                |
| >ออกจากระบบ<br>ปีการศึกษา                           | ชันบั:  1 เพศ:  ชาย บัญชั:  รอรับสัทธิ> เลือน                                 | <u><u></u></u>                                                                 |

ให้ใส่เลขประชาชน หรือ เลข ประจำตัว นศท. อย่างหนึ่งอย่างใด หมายเลข 1
 ให้กดปุ่มเลือกสถานศึกษา หมายเลข 2

| เลขประจำตัว ปชช.<br>หรือ รหัส นศท. *: | 1563309677                 |
|---------------------------------------|----------------------------|
| สถานศึกษา *:                          |                            |
| ชั้นปี: 1 เพศ: ชาย                    | บัญชี: รอรับสิทธิ> เลือนงน |
| 1                                     | 🔞 ค้นหา 🛛 2                |

∔ ให้เลือกรหัสสถานศึกษา หรือ พิมพ์ชื่อสถานศึกษา อย่างหนึ่งอย่างใด (เลือกอย่างเดียว) เลข 1

∔ กดปุ่มค้นหา หมายเลข 2

∔ ให้ก<sup>ุ</sup>ดเลือกไปที่รหัสสถานศึกษา หมายเลข 3 (โรงเรียนเก่าที่ นศท.เรียนอยู่) หมายเลข 3

|       | จังหวัด : -                  | <mark>เ</mark> ลือก | ▼ อำเภอ :                       | เลือกทั้งหมด     |   |
|-------|------------------------------|---------------------|---------------------------------|------------------|---|
| รหัส/ | ชื <sub>่</sub> อสถานศึกษา : | ~                   | / ช่างกล                        | ค้น              | к |
| ลำดับ | รหัสสถานศึกษ                 |                     | ข้อ                             | สถานศึกษา        | - |
| 1     | 4-68-3-006                   | โรงเรี 1            | งกลอุดรธ <mark>านี</mark>       |                  | 2 |
| 2     | 3 1-21-3-007                 | วิทยางยก            | กคโนโลยีช่างกลพร                | นิยการนครราชสีมา |   |
| 3     | 042-35-3-009                 | วิทยาลัยเข          | ทคโนโล <mark>ยีช่างกลภ</mark> า | คใต้             |   |
| 4     | 011-33-3-066                 | โรงเรียนก           | องทัพบกอุปถัมภ์ ช่า             | เงกลขนส่งทหารบก  |   |

∔ ถ้าข้อมูลถูกต้อง จะปรากฏรายชื่อขึ้นมา หมายเลข 1 ให้ตรวจสอบว่าถูกต้องหรือไม่ ถ้าถูกต้องให้ ทำการโอนย้ายให้ นศท.โดยการกดที่ลูกศรชี้ไปทางขวา หมายเลข 2

| เลขประจาตัว ปชช. :<br>หรือ รหัส นศท. *: | 1563309677                   |          |
|-----------------------------------------|------------------------------|----------|
| สถานศึกษา *:                            | โรงเรียนกองทัพบกอุปถัมภ์ 🔭   | 2        |
| ชั้นบี: 1 เพศ: ชาย                      | บัญชี: รอรับสิทธิ> เลือนชั้น | <b>T</b> |
|                                         | 🧟 คันหา                      | +        |
| เลขประจำตัว ปชช.:                       | 1420300113298                | 2        |
| รหัส นศท.:                              | 1563309677                   |          |
| ชื่อ - สกุล :                           | นศท. กชกร นาวาเรือน          |          |
| สถานะ :                                 | รอรับสิทธิ เลือนชั้น         | 1        |
| เลขที่หนังสือ :                         |                              |          |

🕂 จะได้ข้อมูลในการโอนย้าย นศท. หมายเลข 1

| ระบบผลิตกำลังพลสำรอง    | รับรายงานด้ว นศท.                                | ชื่อสถานศึกษาวิชาทหาร : มหาวิทยาลัยรามศาแหง              |
|-------------------------|--------------------------------------------------|----------------------------------------------------------|
| > หน้าแรก               | ด้หมาข้านอ แสน                                   |                                                          |
| > รับสมัคร นศท.         | พิษทายยลุล เทท.                                  |                                                          |
| > รับรายงานด้ว นศท.     | ชั้นปี (เดิม): 1 🔹 เพศ ชาย 🔻                     | ึ่งประเภทบัญที่ โอนย้าย> รอรับสิทธิ> เลือนชั้น 🔻 🚺 ค้นหา |
| > ข้อมูลหลัก นศท.       |                                                  |                                                          |
| > โอนย้ายสถานศึกษาฯ     | 🖨 พิมพ์บัต                                       | งชี โอนย้าย> รอรับสิทธิ> เลื่อนชั้น                      |
| > ข้อมูลผลัดฝึก         |                                                  |                                                          |
| > ขอรอรับสึทธิ          | • นศท. โอนย้ายเข้า ระหว่างรายงานด้ว              | ▶ รายชื่อ นศท. ระหว่างรายงานตัว จำนวน 1 นาย              |
| > ขอยกเว้นการตรวจเลือกฯ | เลขประจำตัว ปชช. :<br>มรีอ รมัส มศท. *:          | โอนย้าย> รอรับสิทธิ> เลือนขั้น                           |
| > จัดพิมพ์บัญชี 🔹 🕨     | a                                                | [] 1563309677 นศท. กชกร นาวาเรือน                        |
| > เปลี่ยนรหัสผ่าน       | สถานศกษา*:                                       |                                                          |
| > ออกจากระบบ            | ชั้นปี: 1 เพศ: ชาย ชัญชี:  รอรับสิทธิ> เลือนชั้น |                                                          |
|                         | B tom                                            | 1                                                        |
| ปีการศึกษา              | LQ PILIN                                         |                                                          |

ถ้าข้อมูลไม่ถูกต้องตามฐานข้อมูลที่มีอยู่ในเครื่อง หรืออาจพิมพ์ผิดจะขึ้นป้อบอัพแจ้งขึ้นมาไมพบ ข้อมูล ให้สอบถาม นศท. หรือ ติดต่ออาจารผู้กำกับ หรือ ติดต่อ ศูนย์ฝึก/ หน่วยฝึก

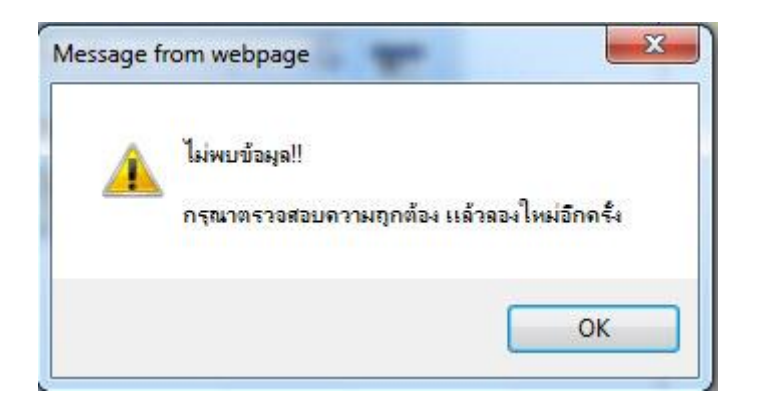

### 3.4.4 ประเภทบัญชี โอนย้ายรอรับสิทธิซ้ำชั้น ดำเนินการเหมือนกับการเลื่อนชั้น <u>การยกเลิกการรายงานตัว นศท. 2 บัญชีให้ดำเนินการ ดังนี้</u>

井 ทำการเลื่อกชื่อ นศท. หมายเลข 1 คลิ๊กปุ่มลูกศรที่ชี้ไปทางด้านซ้าย 2

| นหาข้อมูล นศท.                           |                                                                                                    |                                |                                                                                                    |
|------------------------------------------|----------------------------------------------------------------------------------------------------|--------------------------------|----------------------------------------------------------------------------------------------------|
| ชั้นปี (เดิม): 1 →                       | พศ:ชาย 🔻                                                                                                    | ประเภทบัญชี :                  | โอนย้าย> รอรับสิทธิ> เลือนชั้น 🔹 🚺 คับหา                                                                                                    |
|                                          | 😫 พิมพ์บัญ                                                                                                    | ชี โอนย้าย> ร                  | รอรับสิทธิ> เลื่อนชั้น                                                                                                    |
| ศท. โอนย้ายเข้า ระหว่างรายงานตั          | 1                                                                                                    |                                | ▶ รายชื่อ นศท. ระหว่างรายงานดัว  จำนวน 1 นาย                                                                                                    |
| เลขประจำตัว ปชช. :<br>หรือ รหัส นศท. *:  |                                                                                                    |                                | สาย but 5 min was cut เพลเลสาย และเลาะร<br>โอนย้าย > รอร์วน์สิทธิ > เลือนชั้น<br>∏ 1563309677 นศท. กชกร นาวาเรือน                                                                                                    |
| สถานศึกษา *:                             | N                                                                                                    |                                | 1                                                                                                    |
| ในปี: 1 เพศ: ชาย บัญชี: รอรับ<br>🧖 ค้นหา | สิทธิ> เลือนชั้น                                                                                                    |                                | 1                                                                                                    |
|                                          |                                                                                                    |                                |                                                                                                    |
|                                          |                                                                                                    | F                              | 2                                                                                                    |
|                                          | ขึ้นปี (เดิม): 1 - เ<br>สท. โอนย้ายเข้า ระหว่างรายงานตัว<br>เลขประจำตัว ปชช. :<br>หรือ รหัส นศท. *:<br>สถานศึกษา *:<br>นปี: 1 เพศ: ขาย บัญชี: รอรับเ<br>(2 คับหา | ขึ้นปี (เดิม): 1 ▾ เพศ : ชาย ▾ | ขึ้นปี (เดิม): 1 ▼ เพศ : ชาย ▼ ประเภทบัญชี<br>(เดิม): 1 ▼ เพศ : ชาย ▼ ประเภทบัญชี<br>สท. โอนย้ายเข้า ระหว่างรายงานด้ว<br>เลขประจำด้ว ปชช :<br>หรือ รหัส นศท. *:<br>สถานดึกษา *:<br>นปี: 1 เพศ: ชาย บัญชี: โรอรับสิทธิ> เถือนชั้น<br>(G. คันหา |

🕂 ข้อมูลจะกลับไปอยู่ในสถานะเดิมก่อนการปรับย้าย

| ระบบผลิตกำลังพลสำรอง                                                                                                    | รับรายงานตัว นศท.                                                                                                    | ชื่อสถานศึกษาวิชาทหาร : มหาวิทยาลัยรามศาแหง                                             |
|----------------------------------------------------------------------------------------------------|----------------------------------------------------------------------------------------------------|-----------------------------------------------------------------------------------------|
| > หน้าแรก<br>> รับสมัคร นศท.<br>> รับรายงานดัว นศท.<br>> ข้อมูลหลัก นศท.<br>> โอนย้ายสถานศึกษาฯ                                   | ์ ดันหาข้อมูล นศท.<br>ชั้นปี (เดิม): 1 ▼ เพศ : ชาย ▼ ประ                                                                                                    | หภทบัญชี : โอนย้าย–-> รอรับสิทธิ–-> เลือนชั่น ▼ 🚺 ค้นหา<br>นย้าย> รอรับสิทธิ> เลือนชั้น |
| > ข้อมูลผลัดฝึก<br>> ขอรอรับสิทธิ<br>> ขอยกเว้นการตรวจเลือกฯ<br><b>&gt; จัดเขิมพับัญขึ</b> →<br>> เปลี่ยนรหัสผ่าน<br>> ออกจากระบบ | <ul> <li>นศท. โอนย้ายเข้า ระหว่างรายงานด้ว</li> <li>เลขประจำด้ว ปชช. ;</li> <li>หรือ รหัส นศท. *;</li> <li>สถานศึกษา *;</li> <li>ชั้นบี: 1 เพศ: [ชาย บัญชี: [รอรับสิทธิ&gt; เลือนชั้น</li> </ul> | > รายชื่อ นศท. ระหว่างรายงานตัว สานวน 0 นาย                                             |
| ปีการศึกษา<br>2556                                                                                                    | [Q ศักรา                                                                                                    |                                                                                         |

### 4.เมนูข้อมูลหลัก นศท.

เมนูข้อมูลหลัก นศท. ใช้ตรวจสอบประวัติ นศท. ที่มีอยู่

| หน้าแรก<br>รับสมัคร นศท. →                                                | ด้นหาข้อมูล นศท.                                                                      |
|---------------------------------------------------------------------------|---------------------------------------------------------------------------------------|
| รับรายงานดัว นศท.<br>ข้อมูลหลัก นศท.<br>โอนย้ายสถานดึกษาฯ<br>ข้อมลผลัดฝึก | รทัส นศท. : 1543310092 เลข ปชช. : ค้นทา<br>เลือก<br>ข้อมูลส่วนบุคคล พิมพ์เล ขประจำตัว |
| ขอผ่อนผัน 🕨                                                               | ชื่อ* : นศท. กนก นามสกุล* : อ่อนเถื่อน                                                |
| ขอรอรับสิทธิ<br>ขอยกเว้นการตรวจเลือกฯ                                     | เลข ปชช. : 1100201149998 รหัส นศท. : 1543310092 ประวัติการศึกษา                       |
| จัดพิมพ์บัญชี 🕨 🕨                                                         | สถานศึกษา : มหาวิทยาลัยเทคโนโลยีพระจอมเกล้าพระนครเหนือ                                |
| เปลี่ยนรหัสผ่าน                                                           | นศท. ชั้นปีที่: 1 สถานะ นศท.*: กำลังศึกษาชั้นปี1 🗸 ตรวจสอบประวัติ                     |
| ออกจากระบบ                                                                | วันเดือนปีเกิด: 20/11/2538                                                            |
| ปีการศึกษา                                                                | สัญชาติ* : 🧵 พย 💌 เชื้อชาติ : 🧏 พย 💌 ศาสนา : เลือก 💌                                  |
| 2000020                                                                   | ที่อยู่ตามทะเบียนบ้าน <mark>*มหาดไทย</mark>                                           |
| 2554                                                                      | บ้านเลยที่ : 63/149 หมู่ที่ : 07 ถนน :                                                |
|                                                                           | ตรอก: ช่อย:                                                                           |
|                                                                           | จังหวัด : กรุงเทพมหานคร อำเภอ : เบตทวีวัฒนา ดำบล : ศาลาธรรมสพน์ 🧭                     |

### 5.เมนูโอนย้ายสถานศึกษา ๆ

ใช้สำหรับ ตรวจสอบดูการโอนย้าย

| ระบบผลิตกำลังสำรอง    | โอนย้ายสถ | ถานศึกษา   |                                | ŝ      | ชื่อสถานศึกษาวิชาทหาร : มหาวิทยาลัยเทคโนโลยีพระจอมเกล้าพระนครเหนือ<br> |
|-----------------------|-----------|------------|--------------------------------|--------|------------------------------------------------------------------------|
| หน้าแรก               | ลำดับ     | รหัส นศท.  | ชื่อ นามสกล                    | ชั้นปี | โอนมาจาก                                                               |
| รับสมัคร นศท. 🔹 🕨     | 1         | 1500005675 | าศห. อริพ. สวยอนจ              | 1      | วิธยรียนออนตรรมอร์ประหาศุภษาราชี                                       |
| รับรายงานตัว นศท.     |           | 1522505075 | นคท. กาน ตายอุบต               |        | เรงเรอทพเทรา เราไวการ์งกลุ่มอาน                                        |
| ข้อมูลหลัก นศท.       | 2         | 1522418520 | นศท. กัญจน์ฤทธิ์ อยู่ทองอินทร์ | 1      | โรงเรียนวัดเขมาภิรตาราม                                                |
| โอนย้ายสถานดึกษาฯ     | 3         | 1523321649 | นศท. กิตติ แก้วสุริยา          | 1      | โรงเรียนดอนบอสโก                                                       |
| ข้อมูลผลัดฝึก         | 4         | 1526300436 | นศท. จิรศักดิ์ สีปา            | 1      | โรงเรียนสุโขทัยวิทยาคม                                                 |
| ขอผ่อนผัน 🔸           | 5         | 1523311319 | นศท. ชลัมพล สุกช่วง            | 1      | โรงเรียนเทพศิรินทร์                                                    |
| ขอรอรับสิทธิ          | 6         | 1523305310 | มศพ ริติเวช ประการัตน์         | 1      | โรงเรียบวัดบารามดล                                                     |
| ขอยกเว้นการตรวจเลือกฯ | v         | 102000010  | ann. gnesti tisserisma         |        |                                                                        |
| จัดพิมพ์บัญชี 🕨 🕨     | 7         | 1522300599 | นศท. ณัฐชนน โดรณ               | 1      | โรงเรียนนครสวรรค์                                                      |
| <br>เปลี่ยนรหัสผ่าน   | 8         | 1522300630 | นศท. ธนกฤต คันธรักษา           | 1      | โรงเรียนนครสวรรค์                                                      |

### 6.เมนูจัดพิมพ์บัญชี

ก่อนพิมพ์บัญชีจะต้องติดตั้ง โปรแกรม Adobe\_Reader เวอร์ชั่น 9 หรือ 10 ลงในเกรื่องคอมฯก่อน ไม่เช่นนั้นจะไม่สามารถ พิมพ์บัญชีได้

| Madobe Reader                                                                                                    |                                                                                  |
|----------------------------------------------------------------------------------------------------|----------------------------------------------------------------------------------|
| File Edit View Window Help                                                                                                    |                                                                                  |
|                                                                                                    | Comment                                                                          |
| พอออย่างประมหั<br>Open a Recent File<br>12รู้เมือการปฏิบัติงานของเริ่งหน้าถือต่<br>11. สำเนณหน้าในการปฏิบัติงานของประสรรหกังถึง<br>11. สำเนณหน้าในการปฏิบัติงานของประสรรหกังถึง<br>11. สายเงาน บุติช<br>11. สร้างรุงแน ริกูต์<br>11. สร้างรูงแน ริกูต์<br>11. สร้างรูงแน ริกูต์<br>11. สร้างรูงแน ริกูต์                                                                                                    | Acrobat.com Services CreatePDF Online CreatePDF Share Files Using SendNow Online |
| Easily Create a PDF File<br>Constitution of the Source of the Source of the |                                                                                  |

### กรณีพิมพ์บัญชีแล้วขึ้นรูป

| URL                     | http://203.148.181.4:8080/arcmd/RD25NSTServlet     |
|-------------------------|----------------------------------------------------|
| ประเภท                  | Documents + +                                      |
| <mark>บันทึกเป็น</mark> | C:\Users\pr\Downloads\Documents\pdfFile.pdf        |
|                         | บันทึกตำแหน่งไฟล์สำหรับประเภท "Documents" 29.64 Kt |
| <mark>คำอธิบาย</mark>   | NST/SCN10301.jsp                                   |

มีการติดตั้งโปรแกรม Internet Download Manager ไว้ในเครื่อง ให้ทำการยกเลิกการดาวโหลดเสียก่อน ให้ดำเนินการดังนี้

∔ ทำคลิ๊กปุ่มสตาร์ท หมายเลข 1

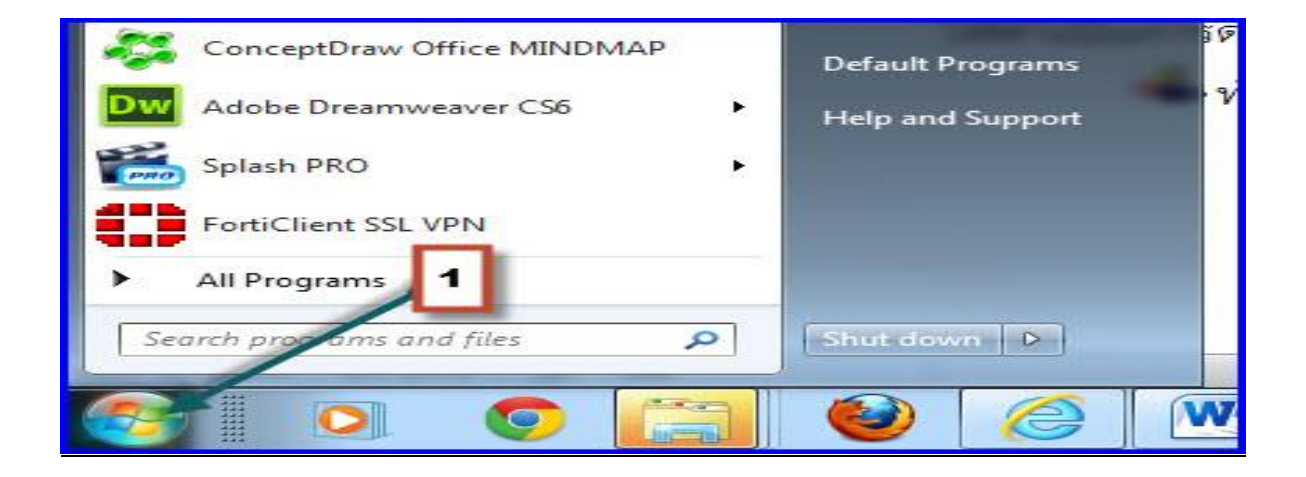

คลิ๊ก Internet Download Manager หมายเลข 1
 เลือกเปิดโปรแกรม Internet Download Manager หมายเลข 2

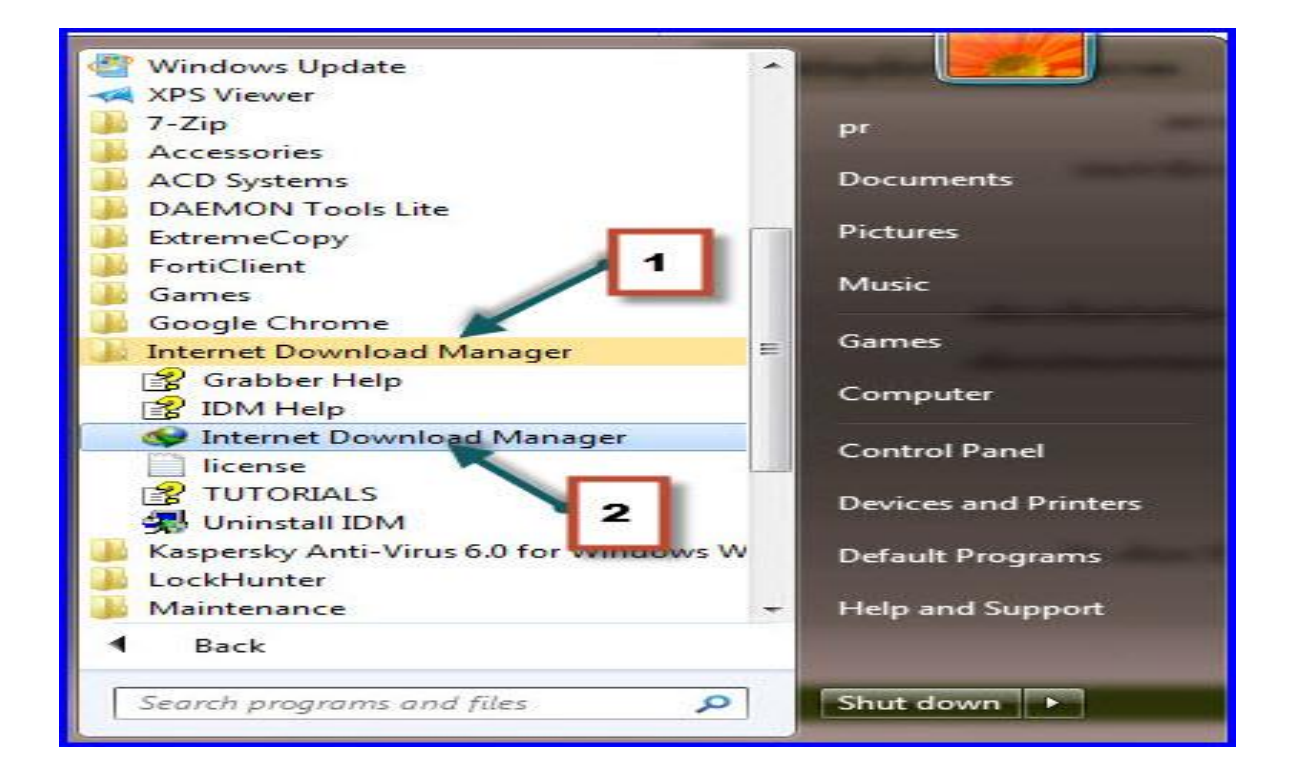

∔ โปรแกรมจะเปิดขึ้นมา ให้เราเลือก ดาวโหลด หมายเลข 1 ∔ เลือกตัวเลือก หมายเลข 2

|             | <u>ารหาหลด มุมมอง ระเช ต</u><br>พักร์นหมด<br>หยุดรั้งหมด |                      | ตัวเลือก ตัวอัตร | )<br>โล้มมีวลา แหล | - W                                     |           |   |
|-------------|----------------------------------------------------------|----------------------|------------------|--------------------|-----------------------------------------|-----------|---|
| ระเภท       | ฉบรายการที่เสร็จแล้วทั้งหมง                              |                      |                  | ด้าอาวาร์โหลด      | (1) (1) (1) (1) (1) (1) (1) (1) (1) (1) | Acour     | 2 |
| / 🧭 ดาวน์โ  | ตัวอัดตารางงาน                                           |                      |                  | M10111111000       | 21410                                   | NII 142   |   |
| - 🔁 C       | เริ่มล้วดาวน์โหลด                                        | ยฝึกย่อย ปี ๒๔๔๖.xl  | S                |                    | 150.61 KB                               | เสร็จแล้ว |   |
| Do          | . 6                                                      | ย์ฝึกย่อย ปี ๒๕๔๖.xl | S                | 05                 | 150.61 KB                               | เสริจแล้ว |   |
| - 🔂 M       | หยุดคิวดาวน์ไหลด                                         | • .pdf               |                  | 6                  | 8.76 MB                                 | ผืดพลาด   | 5 |
| - 💼 Pr      | de Francis Pa                                            | .pdf                 |                  |                    | 8.56 MB                                 | เสร็จแล้ว |   |
| Vi          | ALBIMAL SINE 2.5                                         | ู้ น่วย.doc          |                  |                    | 3.28 MB                                 | เสร็จแล้ว |   |
| 🖳 📭 ดาวน์โ  | ตัวเลือก                                                 | I.doc                |                  |                    | 8.76 MB                                 | เสร็จแล้ว |   |
| 🖳 🔂 ดาวน์โ  |                                                          |                      |                  |                    | 185.71 KB                               | เสร็จแล้ว |   |
| - 🮑 โครงการ | ดาวน์โหลด 🔚 Outlook.zip                                  | 2                    |                  |                    | 52.16 KB                                | เสร็จแล้ว |   |
| 🖓 คิวดาวน์โ | หลด 🔚 Outlook.zip                                        | -                    |                  |                    | 17.43 KB                                | เสร็จแล้ว |   |
|             | Cutlook.zip                                              |                      |                  |                    | 136.73 KB                               | เสร็จแล้ว |   |
|             | 📜 Outlook.zip                                            |                      |                  |                    | 20.16 KB                                | เสร็จแล้ว |   |
|             | 01-SQL.ppt                                               |                      |                  |                    | 212.50 KB                               | เสร็จแล้ว |   |
|             | - Lass                                                   |                      |                  |                    |                                         |           |   |
|             |                                                          |                      |                  |                    |                                         |           |   |
|             |                                                          |                      |                  |                    |                                         |           |   |
|             |                                                          |                      |                  |                    |                                         |           |   |

-----

32

เลือกชนิดไฟล์ หมายเลข 1
 ลบชื่อไฟล์ที่เขียนว่า PDF ทิ้ง หมายเลข 2
 คลิ๊กปุ่ม OK หมายเลข 3

| Floxy/ Soci                           | ks การเร                                         | ข้าสุระบบไซต์                           | <mark>เรียกผ่านสายโทรศั</mark> พร      | า์ เสียง                   |
|---------------------------------------|--------------------------------------------------|-----------------------------------------|----------------------------------------|----------------------------|
| ทั่วไป                                | ชนิดไฟล์                                         | บันทึกไปยัง                             | การดาวน์โหลด                           | การเชื่อมต่อ               |
| อาการน์โท                             | เลดไฟล์โดยอัตโ                                   | โนมัติที่มีชนิดไฟล์                     | 1 บนิดไฟล์ที่วะ<br>ดังตอไปนี้:         | ดาวน์ไหลด                  |
| M4A M4V<br>OGV PDF<br>TIFF WAY        | MKV MOV MP<br>PLJ PPS PPT C<br>MA WMV Z          | 3 MP4 MPA MPE<br>QT R0* R1* RA F<br>ZIP | MPEG MPG MSI MSU<br>AR RM SEA SIT SITX | OGG<br>TAR TIF<br>ระริมดัน |
| *.update.m<br>ecom.cime<br>(แยกโดยใช่ | icrosoft.com do<br>tz.com *.voice2<br>รัชองว่าง) | ownload.windows<br>2page.com            | update.com siteseal.tha                | wte.com -<br>-             |
| อย่าเริ่มการ                          | ดาวน์โหลดอัตโ                                    | นมัติจากที่อยู่ต่อไร<br>                | มนี:                                   |                            |
|                                       |                                                  |                                         |                                        |                            |

∔ ชื่อไฟล์ PDF จะหายไป หมายเลข 1

| Proxy/Sock                                                          | เร การเร                                                                   | ข้าสู่ระบบไซต์                                        | เรียกผ่านสายโทรศัพ               | ท์ เสียง        |
|---------------------------------------------------------------------|----------------------------------------------------------------------------|-------------------------------------------------------|----------------------------------|-----------------|
| ทั่วไป                                                              | ชนิดไฟล์                                                                   | บันทึกไปยัง                                           | การดาวน์โหลด                     | การเชื่อมต่อ    |
|                                                                     |                                                                            |                                                       | ชนิดไฟล์ที่วะ                    | ะดาวน์ไหลด      |
| เริ่มดาวน์โห                                                        | ลดไฟล์โดยอัต                                                               | โนมัติที่มีชนิดไฟล์                                   | ด้งต่อไปนี้:                     |                 |
| TIFF WAV                                                            | WMA WMV Z                                                                  |                                                       |                                  | าะริมต้น        |
| 351F291112                                                          | 911145199995                                                               | 14 2 4 5 1 5 1 5 1 5 1 5 1 5 1 5 1 5 1 5 1 5          |                                  |                 |
| * undate mi                                                         | crosoft com de                                                             | windowe                                               | undate com siteseal tha          | ute com         |
| *.update.mi<br>ecom.cimet                                           | crosoft.com do<br>z.com *.voice2                                           | ownload.windows<br>2page.com                          | update.com siteseal.tha          | wte.com         |
| *.update.mi<br>ecom.cimet<br>(แยกโดยใช้                             | crosoft.com do<br>z.com *.voice2                                           | ownload.windows<br>2page.com                          | update.com siteseal.tha          | wte.com         |
| *.update.mi<br>ecom.cimet<br>(แยกโดยใช้                             | crosoft.com do<br>z.com *.voice;<br>เชื่องว่าง)                            | ownload.windows<br>2page.com                          | update.com siteseal.tha          | awte.com -<br>- |
| *.update.mi<br>ecom.cimet<br>(เเยกโดยใช้<br>อย่าเริ่มการ            | crosoft.com do<br>z.com *.voice.<br>เชื่องว่าง)<br>ดาวน์โหลดอัตโ           | ownload.windows<br>2page.com<br>นมัติจากทีอยู่ต่อไร   | update.com siteseal.tha<br>เส    | intร์มดัน       |
| *.update.mi<br>ecom.cimet<br>(แยกโดยใช้<br>อย่าเริมการเ<br>แก้ไร    | crosoft.com do<br>z.com *.voice;<br>ซ่องว่าง)<br>ดาวน์โหลดอัตโ<br>ขรามการ  | ownload.windowsi<br>2page.com<br>นมัติจากทีอยู่ต่อไร  | update.com siteseal.tha<br>เค    | iwte.com 🔶      |
| ⁺.update.mi<br>ecom.cimet<br>(แยกโดยใช้<br>อย่าเริ่มการเ<br>แก้ไร   | crosoft.com dd<br>z.com *.voice)<br>เช่องว่าง)<br>ดาวน์โหลดอัตโ<br>อรายการ | ownload.windowsi<br>2page.com<br>นมัติจากที่อยู่ต่อไร | update.com siteseal.tha<br>เร    | wte.com 🦟<br>   |
| *.update.mi<br>ecom.cimet<br>(เเยกโดยใช้<br>อย่าเริ่มการเ<br>เเก้ไร | crosoft.com dd<br>rz.com *.voice;<br>ซ่องว่าง)<br>ดาวน์โหลดอัดโ<br>ขรายการ | ownload.windows<br>2page.com<br>นมัติจากที่อยู่ต่อไร  | update.com siteseal.tha<br>โด    | wwte.com        |
| *.update.mi<br>ecom.cimet<br>(เเยกโดยใช้<br>อย่าเร็มการเ<br>เเก้ไร  | crosoft.com dd<br>rz.com *.voice;<br>ซ่องว่าง)<br>ดาวน์โหลดอัดโ<br>ขรายการ | ownload.windows<br>2page.com<br>นมัติจากที่อยู่ต่อไร  | update.com siteseal.tha<br>โด    | wwte.com        |
| *.update.mi<br>ecom.cimet<br>(เเยกโดยใช้<br>อย่างริมการเ<br>เเก้ไร  | crosoft.com do<br>rz.com *.voice;<br>ซ่องว่าง)<br>ดาวน์โหลดอัตโ<br>อรายการ | ownload.windows<br>2page.com<br>ในมัติจากทีอยู่ต่อไร  | update.com siteseal.tha<br>เวณี: | wwte.com        |

6.1การพิมพ์บัญชีผู้สมัครใหม่ หลังจากที่ทำการบันทึกข้อมูลผู้สมัครใหม่ทั้งหมดแล้ว ให้ทำการพิมพ์บัญชี ให้ ดำเนินการดังนี้

- ∔ ทำการเลือกจัดพิมพ์บัญชี หมายเลข 1
- ∔ เลือกรายชื่อผู้สมัคร หมายเลข 2
- ∔ เลือก เพศ ชาย หรือ หญิง หมายเลข 3
- ∔ เลือก บัญชีทั้งหมด หมายเลข 4

| ระบบผลิตกำลังพลสำรอง    |                   |           | มหา   | วิทยาลั        | ัยราม    | เคำแห                 | <b>।</b> ৩ ( হ         | หัส 01     | 1331     | 005)             |         |           |         |
|-------------------------|-------------------|-----------|-------|----------------|----------|-----------------------|------------------------|------------|----------|------------------|---------|-----------|---------|
| > หน้าแรก               | -                 |           |       |                |          |                       | สา                     | 1111 11011 | แยกความ  | ส้อเป            |         |           |         |
| > รับสมัคร นศท.         | ปีการศึกษา        | สมัค      | รใหม่ | ชั้นบี         | ที่ 1    | ชั้นบี                | ที่2                   | ชั้นปี     | ที่ 3    | ขั้นบี<br>ชั้นบี | ที่ 4   | ชั้นปี    | ที่ 5   |
| > รับรายงานด้ว นศท.     |                   | ชาย       | หญิง  | เลือนชั้น      | ข้ำชั้น  | เลือนชั้น             | ข้ำชั้น                | เลือนชั้น  | ข้ำชั้น  | เลือนชั้น        | ข้ำชั้น | เลือนชั้น | ซ้ำชั้น |
| > ข้อมูลหลัก นศท.       | 2556              | 2         | 0     | 0              | 0        | 0                     | 0                      | 0          | 0        | 0                | 0       | 0         | 0       |
| > โอนย้ายสถานศึกษาฯ     | 2000              | 2         |       |                | U        |                       |                        |            | U        |                  |         |           |         |
| > ข้อมูลผลัดฝึก         | 1 รวม             |           | 2     | C              |          | 2 0                   | 1                      | C          | )        | (                | )       | 0         | E I     |
| > ขอรอรับสิทธิ          | _                 | 522       |       |                |          |                       |                        | 0          |          |                  |         |           |         |
| > ขอยกเว้นการตรวจเลือกา |                   | 1         |       |                | /        | _                     |                        |            |          |                  |         |           | _       |
| > จัดพิมพ์บัญชี 🛛 📕 🔸   | รายชื่อผู้สมัคร   | *         | •     | ชาย 📕          | •        | อายุ 15               | ปี ขึ้นไป              | เต้า       |          | <u> </u>         |         |           |         |
| > เปลี่ยนรหัสผ่าน       | รายชื่อผู้รายงาน  | ตัว       | •     | หญิง           | •        | อายน้อย               | เกว่า 15               | ปี         |          |                  |         |           |         |
| > ออกจากระบบ            | รายชื่อผู้ขอรอรับ | สิทธิ     | 1.    | / เดอัน / บ    |          | ทั้งหมด               |                        | <b>S</b> T |          |                  | หมา     | ยเหตุ     |         |
|                         | รายชื่อผู้ขอยกเว้ | นการตรวจเ | ลือกฯ |                |          | <b>วังไม่มีข้อม</b> ส | จในส่วนนี้             |            |          |                  |         |           |         |
| ปีการศึกษา              |                   |           |       |                |          |                       |                        |            |          |                  |         |           |         |
| 2556                    |                   |           | ที    | ่อยู่ของโรงเรี | ยน : 282 | 2 แขวงหัวห            | เมาก <mark>เ</mark> ขเ | ดบางกะปี ก | าทม. 102 | 240              |         |           |         |

### ∔ รูปแบบบัญชีที่ได้

|                                                                    |              |               |                       |      |                 |   |   |   |       |   |   | หน้าที่เ       |
|--------------------------------------------------------------------|--------------|---------------|-----------------------|------|-----------------|---|---|---|-------|---|---|----------------|
| บัญชีรายชื่อผู้สมัครเข <i>้</i> ารับการฝึกวิชาทหาร ชั้นที่1 / 2554 |              |               |                       |      |                 |   |   |   | (ชาย) |   |   |                |
| สถานข                                                              | ศึกษา มหาวิท | ยาลัยรามคำแหง |                       |      |                 |   |   |   |       |   |   | วหัส 011331005 |
|                                                                    | หมายเลข      | เลขประจำตัว   |                       |      | 4 เกิด สถานีที่ |   |   |   |       |   |   |                |
| สาคบ                                                               | ทะเบียน นคท. | ประชาชน       | ชอ - นามสกุล          | W.A. | 1               | 2 | 3 | 4 | 5     | 6 | 7 | หมายเหตุ       |
| 1                                                                  | 000000000    | 1329900379948 | นายทรงศิลป์ ล้อมนาค   | 2535 |                 |   |   |   |       |   |   |                |
| 2                                                                  | 0000000000   | 1949900182006 | นายวันซุลกิฟลีอิสเฮาะ | 2535 |                 |   |   |   |       |   |   |                |
| 3                                                                  | 000000000    | 2200900021441 | นายไตรขวัญ ศรไชย      | 2535 |                 |   |   |   |       |   |   |                |
| •                                                                  | •            |               | 1                     |      | -               | - | - |   | -     | - |   | •              |
|                                                                    |              |               |                       |      |                 |   |   |   |       |   |   |                |

6.1การพิมพ์บัญเลื่อนชั้น ซ้ำชั้น โอนย้ายเลื่อนชั้น โอนย้ายซ้ำชั้น รอรับสิทธิเลื่อนชั้น รอรับสิทธิซ้ำชั้น โอนย้าย รอรับสิทธิเลื่อนชั้น โอนย้ายรอรับสิทธิซ้ำชั้น ให้ดำเนินการได้โดยในหน้าหลักของการทำโอนย้ายได้เลย

ดังรูป หมายเลข 1

### รุ่นที่ 2.0.2

34

\_\_\_

| ระบบผลิตกำลังพลสำรอง                                                                                                 | รับรายงานตัว นศท.                                                                                                    | ชื่อสถานศึกษาวิชาทหาร : มหาวิทยาลัยรามศาแห                                                    |
|----------------------------------------------------------------------------------------------------|----------------------------------------------------------------------------------------------------|-----------------------------------------------------------------------------------------------|
| > หน้าแรก<br>> รับสมัคร นศท.                                                                                         | ค้นหาข้อมูล นศท.                                                                                                    |                                                                                               |
| > รับรายงานด้ว นศท.                                                                                                  | ชั้นปี (เดิม): 1 ▾ เพศ : ชาย ▾ ประเ                                                                                                | เภทบัญชี∶เลือนขึ้น 🗸 🔂                                                                        |
| > ข้อมูลหลัก นศท.                                                                                                    |                                                                                                    |                                                                                               |
| > โอนย้ายสถานศึกษาฯ                                                                                                  | (B) 1                                                                                                    | พิมพ์บัญชี เลื่อนชั้น 🛛 🗛 💶 🚺 1                                                               |
| > ข่อมูลผลัดฝึก<br>> ขอรอรับสิทธิ<br>> ขอยกเว้นการตรวจเลือกฯ<br><mark>&gt; จัดพิมพ์บัญชี</mark><br>> เปลี่ยนรหัสผ่าน | รายชื่อ นศท. ยังไม่ได้รายงานตัว จำนวน 1 นาย<br>** สามารถไข้ Shift หรือ Citl เพื่อเลือกหลายรายการ<br>[1] 1553304295 นศท. พีรยศ ภาพล | ▶ รายชื่อ นศท. ระหว่างรายงานตัว จำนวน 0 นาย                                                   |
| A                                                                                                    | รับรายงานด้ว นดท                                                                                                    | ที่อสถาบศึกษาวิทาทหาร บหาวิทยาลัยราบศาแหง                                                     |
| ระบบผลตกาลงพลสารอง                                                                                                   |                                                                                                    |                                                                                               |
| > หน้าแรก                                                                                                    | ด้นหาข้อมูล นศท.                                                                                                    |                                                                                               |
| <ul> <li>รับรายงานดัว นศท.</li> </ul>                                                                                | ชั้นปี (เดิม): 1 ▼ เพศ : ชาย ▼ ประเง                                                                                               | าทบ้ญชี∵ รอรับสิทธิ> เลื่อนชั้น 🗸 🚺 ค้นหา                                                     |
| > ข้อมูลหลัก นศท.                                                                                                    |                                                                                                    |                                                                                               |
| > โอนย้ายสถานศึกษาฯ                                                                                                  | 🖨 พิมพ์บัญ:                                                                                                    | ชี รอรับสิทธิ> เลื่อนชั้น 🛛 🛶 💶 🚺                                                             |
| > ข้อมูลผลัดฝึก                                                                                                    | d                                                                                                    | 4                                                                                             |
| > ขอรอรับสิทธิ                                                                                                    | <ul> <li>รายชอ นศท. ยังไม่ได้รายงานตัว จำนวน 0 นาย</li> <li>รายชอนศ์ Shift ที่จะ Cit เพื่อเรื่องหลวยระดอระ</li> </ul>              | ▶ รายช่อ นศท. ระหวางรายงานดว จำนวน 0 นาย<br>** สามารถไข้ Shift หรือ Citi เมื่อเอ็ออหอายรายการ |
| > ขอยกเว้นการตรวจเลือกฯ > จัดพิมพ์บัญชี                                                                              | in an perca Unit, and Unit chaladanna fus run i p                                                                                  | witk the women the our chester has len in                                                     |

| Build 8. Update: 3 ឆេ.ย. 2553 |                                           | วันเสาร์ที่ 15 เดือนมีนาคม 2557 13:14:39       |
|-------------------------------|-------------------------------------------|------------------------------------------------|
| ระบบผลิตกำลังพลสำรอง          | รับรายงานด้ว นศท.                         | ชื่อสถานศึกษาวิชาทหาร : มหาวิทยาลัยรามศาแหง    |
| > หน้าแรก                     | ด้บหาข้อบอ บศท                            |                                                |
| > รับสมัคร นศท.               |                                           |                                                |
| > รับรายงานด้ว นศท.           | ขั้นปี (เดิม): 1 ▾ เพศ : ชาย ▾            | ประเภทบัญชี : โลนย้าย> ช่ำขึ้น 🗸 🗸 🚺 🗸         |
| > ข้อมูลหลัก นศท.             |                                           |                                                |
| > โอนย้ายสถานศึกษาฯ           | e)                                        | พิมพ์บัญชี โอนย้าย> ช้ำชั้น 🛛 🛶 🛶 1            |
| > ข้อมูลผลัดฝึก               |                                           |                                                |
| > ขอรอรับสิทธิ                | • นศท. โอนย้ายเข้า ระหว่างรายงานตัว       | ▶ รายชื่อ นศท. ระหว่างรายงานตัว สำนวน 0 นาย    |
| > ขอยกเว้นการตรวจเลือกฯ       | เลขประจำตัว ปชช.                          | ···· สามารถเข Shift หรอ Ctri เพอเลอกหลายรายการ |
| > จัดพิมพ์บัญขึ้ 🔹 🕨          | หรอ รหล นคท. *                            |                                                |
| > เปลี่ยนรหัสผ่าน             | สถานศึกษา *:                              |                                                |
| > ออกจากระบบ                  | ชั้นบี: 1 เพศ: ชาย <u>บัญช</u> ี: ซ้ำชั้น |                                                |
|                               | ြ ອັນນວ                                   |                                                |
| ปีการสึกเผา                   | La Muur                                   |                                                |

| ระบบผลิตกำลังพลสำรอง    | รับรายงานด้ว นศท.                                     | ชื่อสถานศึกษาวิชาทหาร : มหาวิทยาลัยรามศาแหง              |
|-------------------------|-------------------------------------------------------|----------------------------------------------------------|
| > หน้าแรก               | Sun Stand and                                         |                                                          |
| > รับสมัคร นศท.         | คนทาบอมูล นคท.                                        |                                                          |
| > รับรายงานตัว นศท.     | ชั้นปี (เดิม): 1 💌 เพศ : ชวย                          | ▼ ประเวณข้ายชื่: โลนย้าย> รอรับสิทธิ> เลือบขัน ▼ 0 ค้นหา |
| > ข้อมูลหลัก นศท.       | ENVI - BIG                                            |                                                          |
| > โอนย้ายสถานศึกษาฯ     | 🖨 พิม                                                 | พ์บัญชี โอนย้าย> รอรับสิทธิ> เลื่อนชั้น 🛶—— 1            |
| > ข้อมูลผลัดฝึก         |                                                       |                                                          |
| > ขอรอรับสึทธิ          | <ul> <li>นศท. โอนย้ายเข้า ระหว่างรายงานตัว</li> </ul> | ▶ รายชื่อ นศท. ระหว่างรายงานตัว จำนวน 0 นาย              |
| > ขอยกเว้นการตรวจเลือกฯ | เลขประจำตัว ปชช.                                      | สามารถช่างกาย พรอ แขางเสออกหลายรายการ                    |
| > จัดพิมพ์บัญชี         | หรอ รหส นคท                                           |                                                          |
| > เปลี่ยนรหัสผ่าน       | สถานศึกษา *:                                          |                                                          |
| > ออกจากระบบ            | ชั้นบี: 1 เพศ: ชาย บัญชี: รอรับสิทธิ> เลือนท่         | Ťu                                                       |
|                         | 0.                                                    |                                                          |
| ปีการศึกเ⊮า             | [0] คับหา                                             |                                                          |

\_\_\_\_\_

| ระบบผลิตกำลังพลส่ารอง   | รับรายงานตัว นศท.                      |                          | ชื่อสถานศึกษาวิชาทหาร : มหาวิทยาลัยรามศาแหง                                         |
|-------------------------|----------------------------------------|--------------------------|-------------------------------------------------------------------------------------|
| > หน้าแรก               | ด้บหาข้อบอ บศท                         |                          |                                                                                     |
| > รับสมัคร นศท.         | THEN I LEAN HEIM.                      |                          |                                                                                     |
| > รับรายงานด้ว นศท.     | ชั้นปี (เดิม): 1                       | ▼ เพศ ชาย ▼ ประเภททัญที่ | <ul> <li>โอนย้าย&gt; รอรับสิทธิ&gt; ซ่าชั้น</li> <li> <ul> <li></li></ul></li></ul> |
| > ข้อมูลหลัก นศท.       |                                        |                          |                                                                                     |
| > โอนย้ายสถานศึกษาฯ     |                                        | 😫 พิมพ์บัญชี โอนย้าย:    | > รอรับสิทธิ> ข้ำชั้น 🖛 💶 1                                                         |
| > ข้อมูลผลัดฝึก         |                                        | 22.4                     | U                                                                                   |
| > ขอรอรับสิทธิ          | มศท. โอนย้ายเข้า ระหว่างรายงา          | านดัว                    | ▶ รายชื่อ นศท. ระหว่างรายงานตัว จำนวน 0 นาย                                         |
| > ขอยกเว้นการตรวจเลือกฯ | เลขประจำตัว ปชช. :<br>หรือ รหัส มศพ. * |                          | ** สามารถไข่ Shift หรือ Cirl เพื่อเลือกหลายรายการ                                   |
| > จัดพืมพ์บัญชี 🔹 🕨     |                                        |                          |                                                                                     |
| > เปลี่ยนรหัสผ่าน       | สถานศึกษา *:                           | ×                        |                                                                                     |
| > ออกจากระบบ            | ชั้นปี: 1 เพศ: ชาย บัญชี: ร            | อรับสิทธิ> ซ้ำชั้น       |                                                                                     |
|                         | ெள்                                    | ראו                      |                                                                                     |
| สีอารส์อพว              | G                                      |                          |                                                                                     |

# รูปแบบบัญชี เลื่อนชั้น

| บัญชีรายชื่อผู้สมัครเข้ารับการศึกษาวิชาทหาร ชั้นที่ 2/2554 (ชาย)<br>สถานศึกษา มหาวิทยาลัยรามคำแหง รหัส : 011331005<br>ลำคับ หมายแลง เลงประจำตัว ชื่อ - นามสกูล เกิด สถานีที่ หมายเหตุ | (ชาย)<br>รหัส: 011331005 |
|----------------------------------------------------------------------------------------------------|--------------------------|
| สถานศึกษา มหาวิทยาลัยรามคำแหง รหัส : 011331005<br>ลำดับ หมายแลง เลงประจำตัว ชื่อ - นามสกุล เกิด สถานิที่ หมายเหตุ                                                                     | วหัส: 011331005          |
| ลำดับ หมายเลข เลขประจำด้ว ชื่อ-นามสกูล เกิด สถานีที่<br>ลำดับ ๆ                                                                                                    |                          |
|                                                                                                    | หมายเทต                  |
| ทะเบยนนศท. บระชาชน ท.ศ. 1 2 5 6                                                                                                    |                          |
| 1 NO DATA                                                                                                    |                          |

# รูปแบบบัญชี ซ้ำชั้น

-----

|       |              |                 |                                                                |         |     |      |      |   | หน้าที่ 1       |
|-------|--------------|-----------------|----------------------------------------------------------------|---------|-----|------|------|---|-----------------|
|       |              | บัญชีราย        | ยชื่อผู้สมัครเข <sup>้</sup> ารับการศึกษ <mark>า</mark> วิชาทห | าร ชั้น | ที่ | 1/25 | 554  |   | (ชาย)           |
| สถาน  | ศึกษา มหาวิ  | ົ້າຫຍາຄັຍຈານຄຳແ | เหง                                                            |         |     |      |      |   | วหัส: 011331005 |
| ลำดับ | หมายเลข      | เลขประจำตัว     | ชื่อ - บามสกล                                                  | เกิด    |     | สถา  | นที่ | - | หมายเหต         |
|       | ทะเปียน นศท. | ประชาชน         |                                                                |         | 1   | 2    | 5    | 6 |                 |
| 1     |              |                 | NO DATA                                                        |         |     |      |      |   |                 |
| 1     |              |                 | NO DATA                                                        |         |     |      |      |   |                 |
|       |              |                 |                                                                |         |     |      |      |   |                 |
|       |              |                 |                                                                |         |     |      |      |   |                 |
|       |              |                 |                                                                |         |     |      |      |   |                 |
|       |              |                 |                                                                |         |     |      |      |   |                 |
|       |              |                 |                                                                |         |     |      |      |   |                 |
|       |              |                 |                                                                |         |     |      |      |   |                 |

# รูปแบบบัญชีรอรับสิทธิเลื่อนชั้น

|          |              |                             |                                  |        |     |     |       |   | หน้าที่ 1        |
|----------|--------------|-----------------------------|----------------------------------|--------|-----|-----|-------|---|------------------|
|          | 1            | บัญชีรายชื่อผู <sup>้</sup> | รอรับสิทธิเข้ารับการศึกษาวิชาทหา | ร ชั้น | ที่ | 2/2 | 554   | 1 | ( ชาย )          |
| สถาน     | เศึกษา มหาว  | ົ້ງກຍາລັຍຮານຄຳເ             | เหง                              |        |     |     |       |   | รทัส : 011331005 |
| ลำดับ    | หมายเลข      | เลขประจำตัว                 | สื่อ - มามเสอล                   | เกิด   |     | สถา | นีที่ |   | 323170113200     |
| er in 15 | ทะเบียน นศท. | ประชาชน                     | าย - เงาหยาโย                    | พ.ศ.   | 1   | 2   | 5     | 6 | กม เอยทพู        |
| 1        |              |                             | No Data                          |        |     |     |       |   |                  |
|          |              |                             | •                                | 1      |     |     |       |   |                  |
|          |              |                             |                                  |        |     |     |       |   |                  |
|          |              |                             |                                  |        |     |     |       |   |                  |
|          |              |                             |                                  |        |     |     |       |   |                  |

# รูปแบบบัญชีรอรับสิทธิซ้ำชั้น

| 011331005 |
|-----------|
| 244444    |
| ายเหตุ    |
|           |
|           |

36

# รูปแบบบัญชีโอนย้ายเลื่อนชั้น

-----

|      |              | บัญชีราย      | ยชื่อ นศท.รายงานตัว | เข้าเรียน    | วิช | ทห  | กร    | ชั้น | เป็ที่ 2/2554 | (ชาย)         |
|------|--------------|---------------|---------------------|--------------|-----|-----|-------|------|---------------|---------------|
| สถาน | ศึกษา มหาวิท | ายาลัยรามคำแห | ил                  |              |     |     |       |      | ĩ             | หัส 011331005 |
|      | หมายเลข      | เลขประจำตัว   | 4                   | <b>મ</b> .શ. |     | สถา | ปีที่ |      | โอนย้ายมาง    | าก            |
| สาคบ | ทะเบียน นศท. | ประชาชน       | ขอ - นามสกุล        | เกิด         | 1   | 2   | 5     | 6    | สถานศึกษา     | จังหวัด       |
| 1    |              |               | NO DATA             |              |     |     |       |      |               |               |
| 1    |              |               | NO DATA             |              |     |     |       |      |               |               |
|      |              |               |                     |              |     |     |       |      |               |               |
|      |              |               |                     |              |     |     |       |      |               |               |
|      |              |               |                     |              |     |     |       |      |               |               |
|      |              |               |                     |              |     |     |       |      |               |               |
|      |              |               |                     |              |     |     |       |      |               |               |

# รูปแบบบัญชีโอนย้ายซ้ำชั้น

|         |               |              |                     |           |      |     |        |     |               | หน้าที่        |
|---------|---------------|--------------|---------------------|-----------|------|-----|--------|-----|---------------|----------------|
|         |               | บัญชีราย     | ยชื่อ นศท.รายงานตัว | เข้าเรียน | วิชา | เทห | กร     | ช้เ | มปีที่ 1/2554 | (ชาย)          |
| สถาน    | เศึกษา มหาวิท | ายาลัยรามคำแ | ил                  |           |      |     |        |     | 1             | าหัส 011331005 |
| ล้าอังเ | หมายเลข       | เลขประจำตัว  | 4                   | พ.ศ.      |      | สถา | นี่ที่ |     | โอนย้ายมา     | จาก            |
| สาคบ    | ทะเบียน นศท.  | ประชาชน      | ชย - นามสกุล        | เกิด      | 1    | 2   | 5      | 6   | สถานศึกษา     | จังหวัด        |
|         |               |              | NO DATA             |           |      |     |        |     |               |                |

# รูปแบบบัญชีโอนย้ายรอรับสิทธิเลื่อนชั้น

\_\_\_\_\_

|      |              |               |                       |                           |      |     |        |     |                           | หน้าที่ 1 |
|------|--------------|---------------|-----------------------|---------------------------|------|-----|--------|-----|---------------------------|-----------|
|      |              | บัญชีราย      | ยชื่อ นศท.รายงานตัวเข | ้<br>เาเรียน <sup>:</sup> | วิชา | เทา | การ    | ช้เ | เปิที่ 1/2554             | (ชาย)     |
| สถาน | ศึกษา มหาวิท | ายาลัยรามคำแห | ИЛ                    |                           |      |     |        |     | วหัส                      | 011331005 |
| • •  | หมายเลข      | เลขประจำตัว   | 4                     | พ.ศ.                      |      | สถา | นี่ที่ |     | โอนย <sup>้</sup> ายมาจาก |           |
| สาดบ | ทะเบียน นศท. | ประชาชน       | ชอ - นามสกุล          | เกิด                      | 1    | 2   | 5      | 5 6 | สถานศึกษา                 | จังหวัด   |
| 1    |              |               | NO DATA               |                           |      |     |        |     |                           |           |
|      | <b>I</b>     |               | 1                     | I                         | ļ    |     |        |     |                           |           |
|      |              |               |                       |                           |      |     |        |     |                           |           |
|      |              |               |                       |                           |      |     |        |     |                           |           |
|      |              |               |                       |                           |      |     |        |     |                           |           |
|      |              |               |                       |                           |      |     |        |     |                           |           |
|      |              |               |                       |                           |      |     |        |     |                           |           |

|            |              | บัญชีราย     | ยชื่อ นศท.รายงานตัวเข | ข้าเรียน | วิชา | m   | กร     | ช้เ | มปีที่ 1/2554 |         | (ชาย)     |
|------------|--------------|--------------|-----------------------|----------|------|-----|--------|-----|---------------|---------|-----------|
| ้ถาน       | ศึกษา มหาวิท | ายาลัยรามคำแ | ИЛ                    |          |      |     |        |     |               | รหัส    | 011331005 |
| . <u>v</u> | หมายเลข      | เลขประจำตัว  | 4                     | พ.ศ.     |      | สถา | นี่ที่ |     | ,<br>โอนย     | ายมาจาก |           |
| าตบ        | ทะเบียน นศท. | ประชาชน      | ชย - นามสกุส<br>หน    |          |      | 2   | 5      | 6   | สถานศึกษา     |         | จังหวัด   |
| 1          |              |              | NO DATA               |          |      |     |        |     |               |         |           |
| -          |              |              |                       |          |      |     |        |     |               |         |           |
|            |              |              |                       |          |      |     |        |     |               |         |           |
|            |              |              |                       |          |      |     |        |     |               |         |           |
|            |              |              |                       |          |      |     |        |     |               |         |           |

รุ่นที่ 2.0.2

38

### ขั้นตอนการขออนุญาตตรวจสอบบุคคลผ่านระบบ IKNO

กรมการปกครองได้ขับเคลื่อนการบูรณาการฐานข้อมูลประชาชนและการบริการภาครัฐโดยจัดหาระบบบูรณา การฐานข้อมูลประชาชนและการบริการภาครัฐ (Linkage Center) โดยได้จัดหาเครื่องอ่านบัตรประจำตัวประชาชน แบบเอนกประสงค์(Smart Card Reader) เพื่อแจกจ่ายให้กับ นรด.และได้มีหนังสือแจ้งหน่วยงานจัดทำหลักฐานการ ยืมอุปกรณ์เครื่องอ่านบัตรฯ เป็นลายลักอักษรและให้รายงาน ผลต่อคณะกรรมการบูรณาการฐานข้อมูลประชาชน และการบริการภาครัฐและคณะกรรมการขับเคลื่อนการบูรณาการฐานข้อมูลกลางภาครัฐต่อไปนั้น และได้ดำเนินการ ส่งเครื่องอ่านบัตรพร้อมบัญชีรายชื่อและใบยืมให้กับสถานศึกษาไปแล้วเพื่อใช้ในการรับสมัครเด็กที่มีความประสงค์จะ เข้าเป็น นศท.โดยการนำเข้าข้อมุ,จากกรมการปกครองโดยใช้สิทธิ์ ผู้กำกับนักศึกษาวิชาทหาร มีขั้นตอนการปฏิบัติ ดังนี้

1.ให้ดำเนินการเข้าไปที่ <u>www.tdc.mi.th</u> เพื่อไปดาวโหลดแบบฟอร์มพร้อมตัวอย่างได้ หมายเลข 1

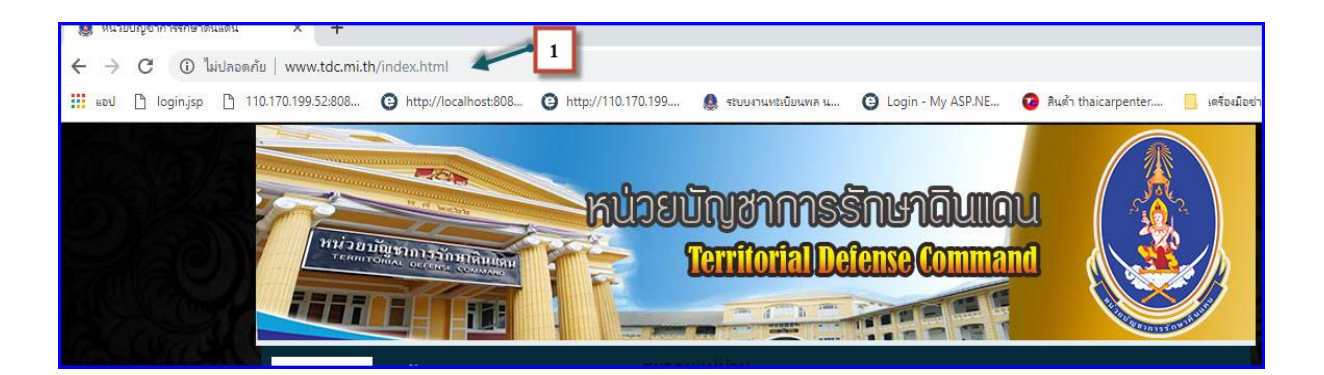

2.ไปที่ขั้นตอนขอสิทธิ์ตรวจสอบบุคคลผ่านระบบ Online (INKO) หมาเลข 2

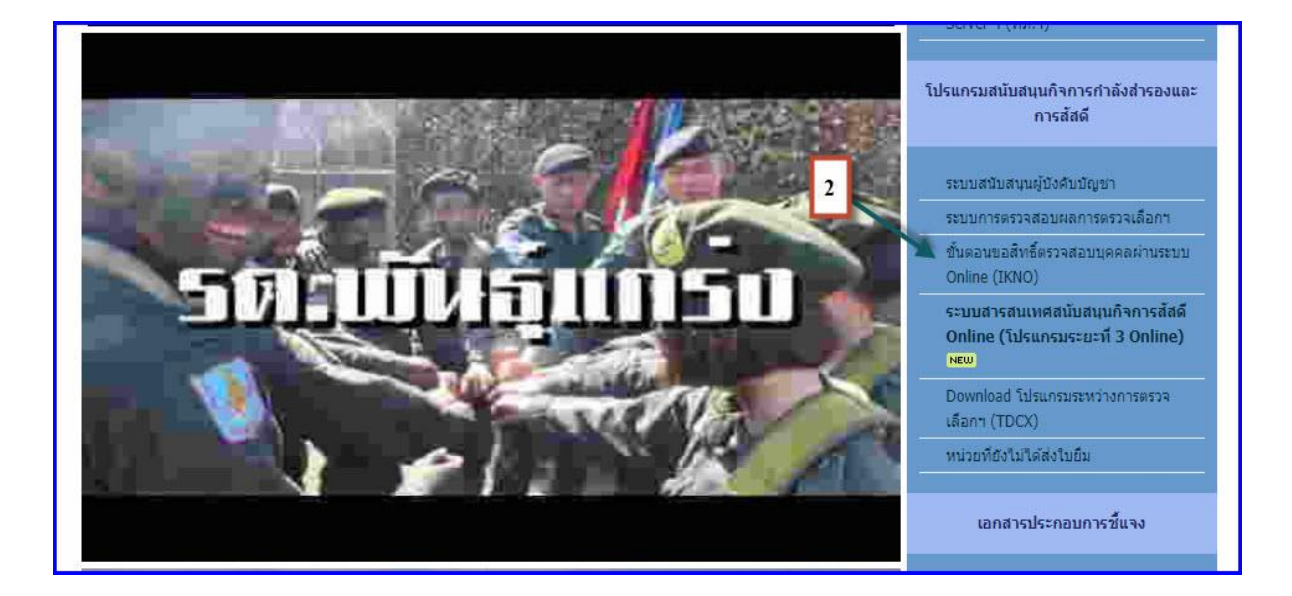

3.ให้ดำดำเนินการตามหมายเลข 3 และ 4 ตามภาพ

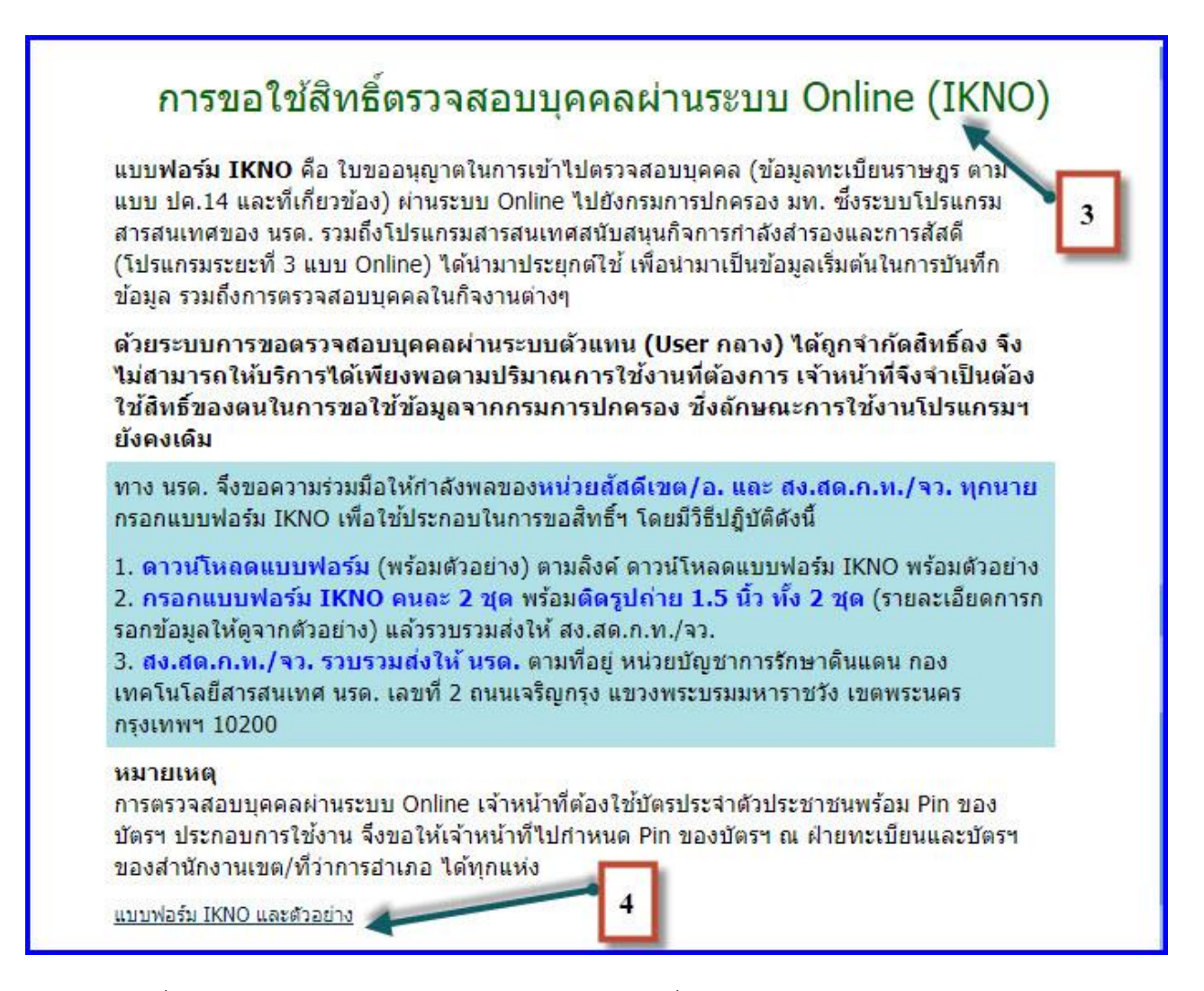

 4.เมื่อดำเนินการเสร็จแล้ว ให้ส่งกลับโดยลงทะเบียนมาที่ กองเทคโนโลยีสารสนเทศ หน่วยบัญชาการรักษาดินแดน เลขที่ 2 ถนนเจริญกรุง แขวงพระบรมมหาราชวัง เขตพระนคร กรุงเทพ 10200 รุ่นที่ 2.0.2

| แบบรายการประวัติเจ้าหน้าที่ผู้ขออนุญาตตรวจสอบบุคคลผ่านระบบ IKNO                           |
|-------------------------------------------------------------------------------------------|
| กระทรวง กระทรวงศึกษาธิการ กรม สำนักงานคณะกรรมการการศึกษาขั้นพื้นฐาน                       |
| สำนัก/กอง สำนักงานเขตพื้นที่การศึกษามัธยมศึกษา เขต 31 <sub>ฝ่าย/งาน</sub> วิชาการโรงเรียน |
| เลขประจำตัวประชาชน : 3 3 0 0 7 0 0 2                                                      |
| รหัสผู้ปฏิบัติงาน :                                                                       |
| รทัสหน่วยงานย่อย :                                                                        |
| 1. ชื่อ – สกุลนาย่                                                                        |
| (กรุณาบันทึกขั้นยศ หรือคำนำหน้านามด้วย)                                                   |
| <ol> <li>คำแหน่งตามสายงาน หัวหน้ากิจกรรมชุมนุมนักศึกษาวิชาทหาร รูปถ่าย</li> </ol>         |
| 3. ตำแหน่งทางบริหาร                                                                       |
| <ol> <li>ความรับผิดชอบดูแลความเรียบร้อยในการจัดการเรียนการสอน นศท.</li> </ol>             |
| <ol> <li>วัน เดือน ปี ที่เข้ารับตำแหน่งทางบริหาร</li> <li>ด้วอย่างลายมือชื่อ</li> </ol>   |
| 1 / Замляц / 2549                                                                         |
| <ol> <li>งานที่รับผิดชอบ</li> </ol>                                                       |
| 6.1ดูแลความเรียบร้อยในการจัดกิจกรรมการเรียนการสอน นศท.                                    |
| 6.2 ฝึกอบรม นศท. ให้มีระเบียบวินัย เสียสละ รักซาติ ความรักความสามัคคี                     |
| <ol> <li>รับผิดชอบการใช้งานโปรแกรมส่วนงานสถานศึกษาวิชาทหาร</li> </ol>                     |
| ผู้บังคับบัญชารับรอง                                                                      |
| In A                                                                                      |
| avite the the avite                                                                       |
|                                                                                           |
| (LIB2)                                                                                    |

เจ้าหน้าที่ผู้ขออนุญาต ์ วันที่ 14 มีนาคม พ.ศ. 2560 ผู้อำนวยการโรงเรียน

วันที่ 14 มีนาคม พ.ศ. 2560

39

# แบบรายการประวัติเจ้าหน้าที่ผู้ขออนุญาตตรวจสอบบุคคลผ่านระบบ IKNO

| กระ            | เทรวง                                                               | กรม                         |                          |            |
|----------------|---------------------------------------------------------------------|-----------------------------|--------------------------|------------|
| สำเ            |                                                                     | ฝ่าย,                       | /งาน                     |            |
| เลข            | ประจำตัวประชาชน :                                                   |                             |                          | ]          |
| รหัส           | หผู้ปฏิบัติงาน :                                                    |                             | ] [] (สำหรับเจ้าหน้าที่) |            |
| รหัส           | เหน่วยงานย่อย :                                                     |                             | ].                       |            |
| 1.<br>2.<br>3. | ชื่อ – สกุล<br>(กรุณาบันทึก<br>ตำแหน่งตามสายงาน<br>ตำแหน่งทางบริหาร | ชั้นยศ หรือคำนำหน้านามด้วย) | ······                   |            |
| 4.             | ความรับผิดชอบ                                                       |                             |                          |            |
| 5.             | วัน เดือน ปี ที่เข้ารับต่<br>,                                      | าแหน่งทางบริหาร             | ตัวอย่างล                | ายมือชื่อ  |
| 6.             | /<br>งานที่รับผิดชอบ                                                |                             |                          |            |
|                | 6.1                                                                 |                             |                          |            |
|                | 6.3                                                                 |                             | <br>ผู้บังคับบัถุ        | ู่ขารับรอง |
|                | ลงชื่อ                                                              |                             | ลงชื่อ                   |            |
|                | (                                                                   | )                           | (                        | )          |
|                | เจ้าหน้าที่ผู้ขออนุญ                                                | บูาต                        | ตำแหน่ง                  |            |
|                | วันที่                                                              |                             | วันที่                   |            |

### (สำหรับเจ้าหน้าที่ผู้ดูแลระบบเป็นผู้บันทึกรายการรหัส)

| รายการ | รหัสสิทธิที่ได้รับอนุญาต |  |  |  |  |  |  |  |  |
|--------|--------------------------|--|--|--|--|--|--|--|--|
| บ้าน   |                          |  |  |  |  |  |  |  |  |
| คน     |                          |  |  |  |  |  |  |  |  |
| บัตร   |                          |  |  |  |  |  |  |  |  |
| อื่นๆ  |                          |  |  |  |  |  |  |  |  |
| อื่นๆ  |                          |  |  |  |  |  |  |  |  |